# Word 2019, deel 1 en 2 Antwoorden

© 2019 Instruct, Postbus 38, 2410 AA Bodegraven - 1° druk: mei 2019

# Inhoud

| H1 Basisvaardigheden, in het kort (1)                                                                                                    | 6                                                                                                    |
|----------------------------------------------------------------------------------------------------|----------------------------------------------------------------------------------------------------|
| 1.1 Onderwerpen / Mogelijkheden                                                                                                    | 6                                                                                                    |
| 1.2 Uitleg                                                                                                    | 6                                                                                                    |
| 1.3 Extra oefeningen                                                                                                    | 6                                                                                                    |
| H2 Basisvaardigheden, in het kort (2)                                                                                                    | 9                                                                                                    |
| 2.1 Onderwerpen / Mogelijkheden                                                                                                    | 9                                                                                                    |
| 2.2 Uitleg                                                                                                    | 9                                                                                                    |
| 2.3 Extra oefeningen                                                                                                    | 9                                                                                                    |
| H3 Tekenopmaak                                                                                                    | 15                                                                                                    |
| 3.1 Inleiding                                                                                                    | 15                                                                                                    |
| 3.2 Lettertype en tekengrootte                                                                                                    | 15                                                                                                    |
| 3.3 Opmaak                                                                                                    | 16                                                                                                    |
| 3.4 Superscript en subscript                                                                                                    | 16                                                                                                    |
| 3.5 Het venster Lettertype                                                                                                    | 16                                                                                                    |
| 3.6 Opmaak kopiëren en plakken                                                                                                    | 16                                                                                                    |
| 3.7 Herhalen/ Ongedaan maken/ Opnieuw                                                                                                    | 16                                                                                                    |
| 3.8 Extra oefeningen                                                                                                    | 17                                                                                                    |
| 3.9 Toets 3                                                                                                    | 20                                                                                                    |
| 3.10 Samenvatting                                                                                                    | 20                                                                                                    |
|                                                                                                    |                                                                                                    |
| H4 Alineaopmaak                                                                                                    | 21                                                                                                    |
| H4 Alineaopmaak<br>4.1 Inleiding                                                                                                    | 21<br>21                                                                                                    |
| <ul><li>H4 Alineaopmaak</li><li>4.1 Inleiding</li><li>4.2 Opsommingstekens, nummering en inspringen</li></ul>                                                                                                    | 21<br>21<br>21                                                                                                    |
| <ul> <li>H4 Alineaopmaak</li> <li>4.1 Inleiding</li> <li>4.2 Opsommingstekens, nummering en inspringen</li> <li>4.3 Alles weergeven</li> </ul>                                                                                                    |                                                                                                    |
| <ul> <li>H4 Alineaopmaak</li></ul>                                                                                                    |                                                                                                    |
| <ul> <li>H4 Alineaopmaak</li></ul>                                                                                                    |                                                                                                    |
| <ul> <li>H4 Alineaopmaak</li></ul>                                                                                                    |                                                                                                    |
| <ul> <li>H4 Alineaopmaak</li> <li>4.1 Inleiding</li> <li>4.2 Opsommingstekens, nummering en inspringen</li> <li>4.3 Alles weergeven</li> <li>4.4 Uitlijnen</li> <li>4.5 Regelafstand en alinea-afstand</li> <li>4.6 Arcering</li> <li>4.7 Randen</li> </ul>                                                                                                    |                                                                                                    |
| <ul> <li>H4 Alineaopmaak</li> <li>4.1 Inleiding</li> <li>4.2 Opsommingstekens, nummering en inspringen</li> <li>4.3 Alles weergeven</li> <li>4.4 Uitlijnen</li> <li>4.5 Regelafstand en alinea-afstand</li> <li>4.6 Arcering</li> <li>4.7 Randen</li> <li>4.8 Extra oefeningen</li> </ul>                                                                                                    | 21<br>21<br>221<br>221<br>221<br>221<br>221<br>221<br>221<br>221<br>221<br>221<br>221<br>222<br>222<br>222<br>222<br>223<br>223<br>223 |
| <ul> <li>H4 Alineaopmaak</li> <li>4.1 Inleiding</li> <li>4.2 Opsommingstekens, nummering en inspringen</li> <li>4.3 Alles weergeven</li> <li>4.4 Uitlijnen</li> <li>4.5 Regelafstand en alinea-afstand</li> <li>4.6 Arcering</li> <li>4.7 Randen</li> <li>4.8 Extra oefeningen</li> <li>4.9 Toets 4</li> </ul>                                                                                                    |                                                                                                    |
| <ul> <li>H4 Alineaopmaak</li></ul>                                                                                                    |                                                                                                    |
| <ul> <li>H4 Alineaopmaak</li> <li>4.1 Inleiding</li> <li>4.2 Opsommingstekens, nummering en inspringen</li> <li>4.3 Alles weergeven</li> <li>4.4 Uitlijnen</li> <li>4.5 Regelafstand en alinea-afstand</li> <li>4.6 Arcering</li> <li>4.7 Randen</li> <li>4.8 Extra oefeningen</li> <li>4.9 Toets 4</li> <li>4.10 Samenvatting</li> <li>H5 Documentopmaak</li> </ul>                                                                                                    |                                                                                                    |
| <ul> <li>H4 Alineaopmaak</li> <li>4.1 Inleiding</li> <li>4.2 Opsommingstekens, nummering en inspringen</li> <li>4.3 Alles weergeven</li> <li>4.4 Uitlijnen</li> <li>4.5 Regelafstand en alinea-afstand</li> <li>4.6 Arcering</li> <li>4.7 Randen</li> <li>4.8 Extra oefeningen</li> <li>4.9 Toets 4</li> <li>4.10 Samenvatting</li> <li>H5 Documentopmaak</li> <li>5.1 Een stijl toepassen</li> </ul>                                                                                                    |                                                                                                    |
| H4 Alineaopmaak         4.1 Inleiding         4.2 Opsommingstekens, nummering en inspringen         4.3 Alles weergeven         4.4 Uitlijnen         4.5 Regelafstand en alinea-afstand         4.6 Arcering         4.7 Randen         4.8 Extra oefeningen         4.9 Toets 4         4.10 Samenvatting         H5 Documentopmaak         5.1 Een stijl toepassen         5.2 Het venster Stijlen                                                                                                    |                                                                                                    |
| H4 Alineaopmaak         4.1 Inleiding         4.2 Opsommingstekens, nummering en inspringen         4.3 Alles weergeven         4.4 Uitlijnen         4.5 Regelafstand en alinea-afstand         4.6 Arcering         4.7 Randen         4.8 Extra oefeningen         4.9 Toets 4         4.10 Samenvatting         H5 Documentopmaak         5.1 Een stijl toepassen         5.2 Het venster Stijlen         5.3 Stijl wijzigen                                                                           |                                                                                                    |
| H4 Alineaopmaak         4.1 Inleiding         4.2 Opsommingstekens, nummering en inspringen         4.3 Alles weergeven         4.4 Uitlijnen         4.5 Regelafstand en alinea-afstand         4.6 Arcering         4.7 Randen         4.8 Extra oefeningen         4.9 Toets 4         4.10 Samenvatting         H5 Documentopmaak         5.1 Een stijl toepassen         5.2 Het venster Stijlen         5.3 Stijl wijzigen         5.4 Extra oefeningen                                              |                                                                                                    |
| H4 Alineaopmaak         4.1 Inleiding         4.2 Opsommingstekens, nummering en inspringen         4.3 Alles weergeven         4.4 Uitlijnen         4.5 Regelafstand en alinea-afstand         4.6 Arcering         4.7 Randen         4.8 Extra oefeningen         4.9 Toets 4         4.10 Samenvatting         H5 Documentopmaak         5.1 Een stijl toepassen         5.2 Het venster Stijlen         5.3 Stijl wijzigen         5.4 Extra oefeningen         5.5 Toets 5                          |                                                                                                    |
| H4 Alineaopmaak         4.1 Inleiding         4.2 Opsommingstekens, nummering en inspringen         4.3 Alles weergeven         4.4 Uitlijnen         4.5 Regelafstand en alinea-afstand         4.6 Arcering         4.7 Randen         4.8 Extra oefeningen         4.9 Toets 4         4.10 Samenvatting         H5 Documentopmaak         5.1 Een stijl toepassen         5.2 Het venster Stijlen         5.3 Stijl wijzigen         5.4 Extra oefeningen         5.5 Toets 5         5.6 Samenvatting |                                                                                                    |

| H7 Tabinstelling                        | 31 |
|-----------------------------------------|----|
| 7.1 Tabs gebruiken                      | 31 |
| 7.2 Veranderen van tabposities          | 31 |
| 7.3 Tabsoorten                          | 32 |
| 7.4 Extra oefeningen                    | 33 |
| 7.5 Toets 7                             | 34 |
| 7.6 Samenvatting                        | 34 |
| H8 Pagina-instellingen                  | 35 |
| 8.1 Marges                              | 35 |
| 8.2 Afdrukstand                         | 36 |
| 8.3 Formaat                             | 36 |
| 8.4 Extra oefeningen                    | 37 |
| 8.5 Toets 8                             | 37 |
| 8.6 Samenvatting                        | 37 |
| H9 Enkele andere mogelijkheden          | 38 |
| 9.1 Inspringen                          | 38 |
| 9.2 Handmatig regeleinde                | 38 |
| 9.3 Spelling- en grammaticacontrole     | 39 |
| 9.4 Woorden                             | 39 |
| 9.5 Zoeken en vervangen                 | 40 |
| 9.6 Vertalen                            | 41 |
| 9.7 Leerhulpmiddelen                    | 41 |
| 9.8 Help gebruiken                      | 41 |
| 9.9 Extra oefeningen                    | 42 |
| 9.10 Toets 9                            | 43 |
| 9.11 Samenvatting                       | 44 |
| H10 Bestandsbeheer                      | 45 |
| 10.1 Bestandslocatie                    | 45 |
| 10.2 Bestand opslaan in OneDrive        | 45 |
| 10.3 Bestand delen                      | 45 |
| 10.4 Bestandsindeling wijzigen          | 45 |
| 10.5 Een andere bestandsindeling openen | 45 |
| 10.6 Sjablonen                          | 46 |
| 10.7 Extra oefening/ Toets 10           | 46 |
| 10.8 Samenvatting                       | 46 |
| H11 Afsluitende opdrachten (2)          | 47 |

| H12 Tabellen                                 | 50 |
|----------------------------------------------|----|
| 12.1 Inleiding                               | 50 |
| 12.2 Tabel invoegen en invullen              | 50 |
| 12.3 Selecteren in een tabel                 | 50 |
| 12.4 Verplaatsen en kopiëren                 | 50 |
| 12.5 Tabel aanpassen                         | 51 |
| 12.6 Tekst uitlijnen                         | 52 |
| 12.7 Sorteren                                | 52 |
| 12.8 Tabel opmaken                           | 52 |
| 12.9 Snelle tabellen                         | 53 |
| 12.10 Tabel tekenen                          | 53 |
| 12.11 Extra oefeningen                       | 53 |
| 12.12 Samenvatting                           | 54 |
| H13 Afbeeldingen, Vormen, Grafieken          | 55 |
| 13.1 Afbeeldingen invoegen                   | 55 |
| 13.2 Bewerken van een afbeelding             | 55 |
| 13.3 Afbeelding aanpassen                    | 55 |
| 13.4 Afbeeldingstijlen                       | 56 |
| 13.5 Vorm invoegen                           | 56 |
| 13.6 Grafiek invoegen                        | 56 |
| 13.7 Extra oefeningen                        | 56 |
| 13.8 Samenvatting                            | 57 |
| H14 Kop- en voetteksten, paginanummers       | 58 |
| 14.1 Inleiding                               | 58 |
| 14.2 Koptekst maken en wijzigen              | 58 |
| 14.3 Voettekst maken en wijzigen             | 58 |
| 14.4 Verwijderen van een koptekst/voettekst  | 58 |
| 14.5 Paginanummers in een koptekst/voettekst | 58 |
| 14.6 Velden in een koptekst/voettekst        | 58 |
| 14.7 Verschillende kopteksten/voetteksten    | 59 |
| 14.8 Secties gebruiken                       | 59 |
| 14.9 Extra oefeningen                        | 60 |
| 14.10 Samenvatting                           | 61 |

| H1 | 5 Samenvoegen                                              | . 62 |
|----|------------------------------------------------------------|------|
|    | 15.1 Inleiding                                             | . 62 |
|    | 15.2 Twee bestanden samenvoegen                            | . 62 |
|    | 15.3 Hoofddocument en gegevensbestand maken en samenvoegen | . 62 |
|    | 15.4 Stap voor stap samenvoegen                            | . 62 |
|    | 15.5 Samenvoegen met een gegevensbestand                   | . 62 |
|    | 15.6 Etiketten afdrukken                                   | . 62 |
|    | 15.7 Extra oefeningen                                      | . 63 |
|    | 15.8 Toets 15                                              | . 64 |
|    | 15.9 Samenvatting                                          | . 65 |
| H1 | 6 Stijlen                                                  | . 66 |
|    | 16.1 Standaardstijlen                                      | . 66 |
|    | 16.2 Opmaakkenmerken                                       | . 66 |
|    | 16.3 Stijlen maken en wijzigen                             | . 66 |
|    | 16.4 Stijl verwijderen                                     | . 66 |
|    | 16.5 Extra oefeningen                                      | . 67 |
|    | 16.6 Samenvatting                                          | . 68 |
| H1 | 7 Inhoudsopgave en index                                   | . 69 |
|    | 17.1 Automatische inhoudsopgave                            | . 69 |
|    | 17.2 Titels aan inhoudsopgave toevoegen                    | . 69 |
|    | 17.3 Handmatige inhoudsopgave                              | . 69 |
|    | 17.4 Een inhoudsopgave aanpassen                           | . 69 |
|    | 17.5 Index maken                                           | . 69 |
|    | 17.6 Subgegeven en kruisverwijzing                         | . 70 |
|    | 17.7 Extra oefeningen                                      | . 71 |
|    | 17.8 Samenvatting                                          | . 71 |
| H1 | 8 Enkele extra mogelijkheden                               | . 72 |
|    | 18.1 Voorblad invoegen                                     | . 72 |
|    | 18.2 Koppelingen                                           | . 72 |
|    | 18.3 Alinea's bij elkaar houden                            | . 72 |
|    | 18.4 Pagina-achtergrond                                    | . 73 |
|    | 18.5 Bladeren in grote documenten                          | . 73 |
|    | 18.6 Samenvatting                                          | . 73 |
|    |                                                            |      |

# H1 Basisvaardigheden, in het kort (1)

## 1.1 Onderwerpen / Mogelijkheden

Deze paragraaf bevat geen antwoorden.

## 1.2 Uitleg

Deze paragraaf bevat geen antwoorden.

## 1.3 Extra oefeningen

#### Opdracht 1

Dit is een oefening waarin we tekst typen en verbeteren. Ook staan er enkele theorievragen in waarvan de antwoorden genoteerd moeten worden.

- a. Start Word op.
- b. Typ de volgende tekst in:
  - Gebruik de **<Enter**>-toets alleen waar dat nodig is.
  - Gebruik de **Caps Lock**>-toets waar dat handig is.

WAAR GEBEURD...

Toen een TBG (treinbegeleider, bij de NS is dat een conducteur) in de trein OOSTENDE -ROOSENDAAL vergat om de aansluitende treinen te vermelden, werd hij daarop aangesproken door een hogere NMBS-AMBTENAAR.

De TBG wandelde naar de microfoon en riep het volgende om: "Dames en heren, indien u zopas was uitgestapt in GENT-SINT-PIETERS, dan had U daar aansluiting gehad met de stoptrein naar AALST".

c. Met welke toets wordt **links** van de cursor een teken gewist?

De **< Backspace >**-toets

d. Met welke toets wordt **rechts** van de cursor een teken gewist?

De < Delete > -toets

- e. Met welke toets wordt een lege regel gemaakt? Met <Enter>
- f. Welke toets zorgt ervoor dat er steeds hoofdletters getypt worden?
  - <Caps Lock>
- g. Met welke toets verplaatsen we de cursor in één keer naar het begin van een regel?

<Home>

h. Met welke toets verplaatsen we de cursor in één keer naar het eind van een regel?

- < End >
- i. Maak een afdrukvoorbeeld van het document (via het tabblad Bestand ).
- j. Hoe kunnen we het afdrukvoorbeeld vergroten?

Door de zoomschuifregelaar rechts onderin het venster naar rechts te verplaatsen

- k. Sluit het afdrukvoorbeeld. Tot slot sluiten we Word af.
- I. Sluit Word af, de wijzigingen niet opslaan.

## Opdracht 2

We gaan een tekst typen en bewerken. Ook worden er enkele vragen gesteld waarvan de antwoorden genoteerd moeten worden.

- a. Start Word op.
- b. Typ de volgende tekst in:
  - Typefouten verbeteren met de **<Backspace**>- en/of de **<Delete**>-toets.
  - De tekst achter elkaar typen, niet de **Enter**>-toets gebruiken.

De man zat in een stoel. De burgemeester kwam. Hij feliciteerde hem. De oude man keek hem aan en zei dat de jarige boven was. Snel liep de burgemeester de trap op.

c. Laat elke zin op een nieuwe regel beginnen, zoals hier te zien is:

De man zat in een stoel. De burgemeester kwam. Hij feliciteerde hem. De oude man keek hem aan en zei dat de jarige boven was. Snel liep de burgemeester de trap op.

d. Wat staat er nu links in de statusbalk?

Pagina: 1 van 1

Woorden: 32

E Geen taalfouten

e. Welke toetscombinatie verplaatst de cursor in één keer naar het begin van het document?

< Ctrl + Home >

- f. Welke toetscombinatie verplaatst de cursor in één keer naar het eind van het document?
- g. Druk het document af. Als de printerinstellingen goed staan, wordt het document direct afgedrukt.
- h. Sluit het document, de wijzigingen niet opslaan.

## Opdracht 3

Ook dit is een oefening met het typen en verbeteren van tekst. Ook staan er weer enkele vragen met antwoordkaders.

- a. Maak een nieuw document via Bestand, Nieuw
- b. Typ de volgende tekst in:
  - Typefouten verbeteren met de **Backspace**>- en/of de **Delete**>-toets.

De tekst achter elkaar typen, op twee plaatsen de < Enter>-toets gebruiken.

In de trein vraagt een dame aan de HC (Hoofdconducteur) "Zit ik hier goed voor Antwerpen?".

De HC kijkt even rond en gaat op een vrije plek schuin achter haar zitten. Hij zit even, hangt een beetje en rekt zich uit. Dan staat hij op, loopt naar de vrouw toe en vraagt of ze even wil opstaan.

Dan gaat de HC op de plek van de vrouw zitten en doet hetzelfde als daarnet. Na korte tijd zegt hij: "Ik denk dat u daar beter zit!".

c. Wat betekenen rode golflijntjes onder een woord?

Het woord wordt door Word niet herkend.

d. Hoe kan een woord waaronder rode golflijntjes staan, verbeterd worden?

Klik met rechtermuisknop op het woord, en kies de juiste suggestie uit het **Snelmenu**.

- e. Oefen het gebruik van de <Home>-toets en de <End>-toets.
- f. Oefen het gebruik van <**Ctrl+Home**> en <**Ctrl+End**>.
- g. Oefen het gebruik van <**Ctrl+pijltje**>.

h. Op welke manier kan de cursor van woord naar woord verplaatst worden?

|    | Naar links met: <b><ctrl< b=""> +←&gt;</ctrl<></b>                                               |
|----|--------------------------------------------------------------------------------------------------|
|    | Naar rechts met: $<$ Ctrl + $\rightarrow$ >                                                      |
| i. | Hoeveel keer kan er in de tweede zin met $\langle Ctrl + \rightarrow \rangle$ verplaatst worden? |
|    | 15 keer (inclusief de punt)                                                                      |
| j. | Hoe kan de cursor in één keer boven aan het document gezet worden?                               |
|    | <ctrl +="" home=""></ctrl>                                                                       |
| k. | Hoe kan de cursor in één keer onder aan het document gezet worden?                               |
|    | <ctrl +="" end=""></ctrl>                                                                        |
|    |                                                                                                  |

- I. Laat alle zinnen die op een nieuwe regel beginnen, direct achter de vorige zin aansluiten.
- m. Druk het document af.
- n. Sluit het document, de wijzigingen niet opslaan.

#### Opdracht 4

In deze opdracht hoeven geen antwoorden ingevuld te worden.

# H2 Basisvaardigheden, in het kort (2)

## 2.1 Onderwerpen / Mogelijkheden

Deze paragraaf bevat geen antwoorden.

## 2.2 Uitleg

Deze paragraaf bevat geen antwoorden.

## 2.3 Extra oefeningen

#### Opdracht 1

We beginnen met het openen van een bestand. Daarna staan er verschillende vragen over het selecteren van tekst. De antwoorden moeten genoteerd worden.

a. Open het bestand: Woestijn

Hierna staan enkele opdrachten. Oefen met selecteren en schrijf de antwoorden op.

| b.                                                        | . Klik 2 keer op een woord. Wat wordt er geselecteerd?  |                                                                                                    |  |  |
|-----------------------------------------------------------|---------------------------------------------------------|----------------------------------------------------------------------------------------------------|--|--|
|                                                           |                                                         | Het woord                                                                                                    |  |  |
| C.                                                        | Klik 3 keer op een woord. Wat wordt er gesele           | ecteerd?                                                                                                    |  |  |
|                                                           |                                                         | De hele alinea                                                                                                    |  |  |
| d.                                                        | Klik 1 keer voor een regel. Wat wordt er gesel          | ecteerd?                                                                                                    |  |  |
|                                                           |                                                         | De regel                                                                                                    |  |  |
| e. Klik 2 keer voor een regel. Wat wordt er geselecteerd? |                                                         |                                                                                                    |  |  |
|                                                           |                                                         | De alinea                                                                                                    |  |  |
| f.                                                        | Klik 3 keer voor een regel. Wat wordt er gesel          | ecteerd?                                                                                                    |  |  |
|                                                           |                                                         | Het hele document                                                                                                    |  |  |
| g.                                                        | Zet de cursor ergens midden in de tekst.                |                                                                                                    |  |  |
| h.                                                        | Wat gebeurt er, als we de muisaanwijzer naar            | boven slepen?                                                                                                    |  |  |
|                                                           |                                                         | Alle tekst waar overheen wordt gesleept wordt geselecteerd.                                                                                                    |  |  |
| i.                                                        | Wat gebeurt er, als we de muisaanwijzer naar            | beneden slepen?                                                                                                    |  |  |
|                                                           |                                                         | Alle tekst waar overheen wordt gesleept wordt geselecteerd.                                                                                                    |  |  |
| j.                                                        | Hoe kunnen we het handigst enkele woorden               | selecteren?                                                                                                    |  |  |
|                                                           |                                                         | Door met ingedrukte linkermuisknop over de betreffende woorden te slepen.                                                                                                    |  |  |
| k.                                                        | Hoe kunnen we het handigst enkele alinea's s            | electeren?                                                                                                    |  |  |
|                                                           |                                                         | De cursor aan het begin van de eerste<br>alinea zetten die geselecteerd moet<br>worden. Vervolgens de cursor met<br>ingedrukte <shift>-toets achter de laatste<br/>alinea plaatsen.</shift> |  |  |
| I.                                                        | Druk op de < <b>Ctrl</b> >-toets en klik in een zin. Wa | at wordt er geselecteerd?                                                                                                    |  |  |
|                                                           |                                                         | De hele zin wordt geselecteerd.                                                                                                    |  |  |

We bekijken ook hoe we met de <**Shift**>-toets en de pijltjestoetsen kunnen selecteren.

- m. Zet de cursor ergens in de tekst en druk op de **Shift**>-toets.
- n. Druk enkele keren op  $< \rightarrow >$ .
- o. Wat wordt geselecteerd?

#### Telkens een letter rechts van de cursor.

We weten nog wel, dat geselecteerde tekst gemakkelijk te verwijderen is.

- p. Verander de tekst, zodat deze er als volgt uitziet:
  - De regelbreedte mag anders zijn.

#### De woestijn

Een woestijn is een gebied waar hoge temperaturen heersen en waar bijna geen regen valt. De gemiddelde jaarlijkse neerslag bedraagt minder dan 250 mm.

Het gaat hier om de hoeveelheid regen in een jaar.

In halfwoestijnen is er wel plantengroei. Gras, struiken en bomen die goed tegen de droogte kunnen, vormen de begroeiing. Hier leven miljoenen mensen, die hun vee laten grazen en voedsel verbouwen. De regenval ligt verspreid over het jaar.

q. Sla het document op met de naam: WO23-1 Sluit het document.

#### Opdracht 2

- a. Sla het document op, met een andere naam: WO23-2
- b. Zorg ervoor dat de tekst er als volgt uit komt te zien:

De oude man zat in een stoel. De burgemeester kwam. Hij feliciteerde hem. De man keek hem aan en zei: biljarten met vrienden. Snel liep de burgemeester naar boven om hem nog te zien.

- c. Sla het document met dezelfde naam op.
- d. Pas de tekst aan, zodat deze er als volgt uitziet:

De oude man zat. De burgemeester kwam. Hij feliciteerde. De man keek en zei: biljarten. Snel liep de burgemeester naar boven.

- e. Sla het document op, met een andere naam: WO23-3
- f. Sluit het document.

#### Opdracht 3

We gaan enkele (nieuwe) documenten openen, bewerken, opslaan en sluiten.

- a. Open drie nieuwe (en lege) documenten.
- b. Zet in het ene document: De man hangt achter de Ferrari.
- c. Zet in het andere document: De man gaat bellend langs de agent.
- d. Zet in het derde document: De Ferrari wil langs de Porsche.
- e. Sla dit document op met de naam: WO23-4
- f. Open het bestand: Snelheid

g. Hoe heten de documenten die in het tabblad Beeld, Ander venster te zien zijn?

|                                              | Snelheid   |
|----------------------------------------------|------------|
|                                              | Document 1 |
|                                              | Document 2 |
|                                              | W023-4     |
| h. Hoeveel WORD-documenten staan er in de ta | akbalk?    |
|                                              | 3          |

i. Wat gebeurt er als de muisaanwijzer even boven een WORD-knop in de taakbalk gehouden wordt?

j. Sla de documenten op die nog geen naam hebben, met de namen: WO23-5 en WO23-6

o. Hoeveel documenten zijn opnieuw opgeslagen?

| en? |  |  |  |
|-----|--|--|--|
| 2   |  |  |  |

#### Opdracht 4

In deze opdracht wordt vooral het selecteren en verwijderen van tekst geoefend. Ook staan er enkele vragen waarvan de antwoorden opgeschreven moeten worden.

- a. Open het bestand: Belgische haas
- b. Sla het document op met een andere naam: WO23-7
- c. Wat is de handigste manier om een woord te selecteren?
   Door te dubbelklikken op een woord.
   d. Hoe kan een regel met één muisklik geselecteerd worden?
   Door te klikken voor de regel.
- e. Hoe kan een alinea met twee muisklikken geselecteerd worden?

|                                                                 | D                                                      | oor tweemaal te klikken voor de alinea.                                   |  |  |  |
|-----------------------------------------------------------------|--------------------------------------------------------|---------------------------------------------------------------------------|--|--|--|
| f. Hoe kunnen enkele aaneengesloten regels geselecteerd worden? |                                                        |                                                                           |  |  |  |
|                                                                 | D                                                      | oor met ingedrukte linkermuisknop voor<br>e betreffende regels te slepen. |  |  |  |
| g.                                                              | Met welke sneltoets kan de hele tekst in één ke        | er geselecteerd worden?                                                   |  |  |  |
|                                                                 | <                                                      | < Ctrl + A $>$ .                                                          |  |  |  |
| h.                                                              | Hoe kan de hele tekst via de muis in één keer g        | eselecteerd worden?                                                       |  |  |  |
|                                                                 | D                                                      | oor driemaal te klikken voor een regel.                                   |  |  |  |
| i.                                                              | Hoe kan een woord, rechts van de cursor, in éé         | n keer verwijderd worden?                                                 |  |  |  |
|                                                                 | V                                                      | /ia <ctrl+delete></ctrl+delete>                                           |  |  |  |
| j.                                                              | Hoe kan een woord, links van de cursor, in éé <u>n</u> | keer verwijderd worden?                                                   |  |  |  |
|                                                                 | V                                                      | /ia <ctrl+backspace></ctrl+backspace>                                     |  |  |  |
|                                                                 |                                                        |                                                                           |  |  |  |

| k. | Hoe kan een aantal tekens in een woord gese | electeerd worden?                          |
|----|---------------------------------------------|--------------------------------------------|
|    |                                             | Door te slepen over de betreffende tekens. |
| I. | Wat wordt met de sneltoets < Ctrl+A> gesele | ecteerd?                                   |
|    |                                             | De gehele tekst wordt geselecteerd.        |

De tekst van het document gaan we aanpassen. Dat kan door steeds een stukje tekst te selecteren en daarna te verwijderen. Let op het volgende:

- Maak veelvuldig gebruik van <**Ctrl+Backspace**> en/of <**Ctrl+Delete**>.
- Als grotere stukken tekst verwijderd moeten worden: eerst selecteren, daarna verwijderen met de <**Backspace**>- of de <**Delete**>-toets.

m. Zorg ervoor dat de tekst er als volgt uit komt te zien:

#### DE BELGISCHE HAAS

De ideale oorlengte is <u>13,5 cm</u>. De halspartij is goed zichtbaar en verhoogt de lengte. De hals is droog en absoluut vrij van wam. Het lichaam is lang en gestrekt. In veel gevallen mogen de benen niet grover en korter.

Het gewicht is 3,5-4,5 kg. De beharing is relatief kort, zacht en glanzend.

De kleur dient mahonierood te zijn. De buik en de kaakranden zijn roomkleurig. Rondom de ogen bevindt zich een licht gekleurde ring. De snorharen zijn lakzwart. De oorranden zijn zwart.

n. Sla het document op, met een andere naam: WO23-8

o. Sluit het document.

#### Opdracht 5

We gaan een document openen, op basis van een sjabloon.

- a. Kies: Bestand, Nieuw op.
- b. We kunnen kiezen uit allerlei soorten sjablonen.
- c. Selecteer de categorie: Zakelijk

| Onlinesjablonen zoeken                          |           |         |         |        | Q       |
|-------------------------------------------------|-----------|---------|---------|--------|---------|
| Voorgestelde zoekopdrachten: Zakelijk Opleiding | Evenement | Kaarten | Brieven | Labels | Folders |

- d. Kies een voorbeeldbrief en klik op: **Maken** De sjabloon wordt geopend, zodat we in sommige gedeelten tekst kunnen selecteren en vervangen.
- e. Vul enkele gegevens in.
- f. Maak een afdruk.
- g. Sluit het document, de wijzigingen niet opslaan.

#### Opdracht 6

In deze opdracht gaan we de tekst van drie documenten via het **Klembord** bij elkaar zetten. We gebruiken daarbij **Kopiëren, Knippen** en **Plakken**.

- a. Open de bestanden: Snelheid, Sam en Moos en Vissen
  - Het openen van een aantal bestanden kan in één keer.
- b. Met welke toets kunnen meer bestanden geselecteerd en daarna geopend worden?

Met de linkermuisknop en ingedrukte -toets de bestanden 1 voor 1 selecteren.

We zetten deze drie documenten in één nieuw document.

c. Open een nieuw en leeg document.

- d. Zet de teksten van de drie geopende documenten in dit nieuwe document.
  - o De volgorde maakt niets uit.
  - Maak gebruik van het **Klembord**. (Vraag dit op via het knopje Klembord ) van de groep.)
  - Zet tussen de teksten steeds twee lege regels.

#### Tot slot gaan we de documenten opslaan en sluiten.

- e. Sla het nieuwe document op met de naam: WO23-9
- f. Maak een afdruk van dit document.
- g. Sluit alle documenten.

## Opdracht 7

In deze opdracht gaan we de tekst van een document over drie nieuwe documenten verdelen. We gebruiken daarbij **Knippen, Kopiëren** en **Plakken**.

a. Open het bestand: **Teksten** 

In dit document staan de teksten van 3 liedjes: één in het Frans, één in het Engels en één in het Nederlands. De bedoeling is dat de tekst van elk liedje in één document komt te staan. Uiteindelijk blijven er dus 3 nieuwe documenten over: in elk document staat dan de volledige tekst van één van de nummers.

Het **Klembord** kan handig gebruikt worden om de drie nieuwe documenten te maken.

b. Maak de drie documenten, met elk de tekst van één nummer.

- Maak gebruik van het Klembord. (Vraag dit op via het knopje Klembord ) van de groep.)
- Sla de drie documenten op, noem ze: WO23-10, WO23-11 en WO23-12
- Druk één van de documenten af.
- Sluit alle documenten.

## Opdracht 8

In deze opdracht bekijken we een document in de **Conceptweergave**, de **Afdrukweergave** en de weergave **Lezen in volledig scherm**.

- a. Open het bestand: Weergave
- b. Zorg ervoor dat het document in de **Afdrukweergave** in beeld staat. Rondom de tekst staan witte randen, dat zijn de marges (de kantlijnen). Verder staat de tekst precies, zoals die afgedrukt zal worden.

We gaan door het document bladeren.

c. Op welke manieren kunnen we eenvoudig naar de gewenste pagina bladeren?
 Noem twee manieren.

Via de schuifbalk.
 Via het Navigatiedeelvenster.

Boven aan elke pagina staat een diersoort genoemd.

d. Blader steeds naar de volgende pagina en schrijf de vier diersoorten hieronder op.
- Gebruik het **Navigatiedeelvenster**.

Tip:

\* Klik in de **Statusbalk** op Pagina 1 van 5 om het **Navigatiedeelvenster**, onderdeel **Pagina's** te openen.

Spinnen Padden Schorpioenen Slangen

- e. Bekijk het document in de **Conceptweergave**, kies: (tabblad **Beeld, Concept**)
- f. Staan er marges om de tekst?

Er is wel witruimte om de tekst, maar dat zijn niet de marges.

- g. Selecteer de weergave waarbij alleen maar tekst op het beeldscherm staat.
- h. Hoe heet deze weergave?

Lezen in Volledig scherm

- i. Ga weer naar de **Afdrukweergave**, klik op
- j. Sluit het document, de wijzigingen niet opslaan.

#### Opdracht 9

In deze opdracht gaan we delen van een document via het **Klembord** overnemen en daar één nieuw document van maken.

a. Open het bestand: Foute roeibewegingen

In het bestand staan 10 punten. Die gaan we met **Kopiëren** (of **Knippen**)

en **Plakken**overnemen in een nieuw document, zodat de volgende lijst ontstaat:

- Te weinig inbuigen. Te ver inbuigen. Vlaggen, handen in de boot voor inzet. Armen te snel gebruiken. Door bankje trappen, te laat inzetten van rug. Sloeproeien, te vroeg inzetten van rug. Te vroeg afbreken van de Haal. Te weinig doorvallen. Te ver doorvallen. Over riem trekken van de romp.
- b. Maak deze lijst in een nieuw document.
  - **Tip**: Selecteer steeds een hele zin via **<Ctrl>**+muisklik.
  - Zet eerst alle zinnen in het Klembord, plak ze daarna in het document. (Vraag het Klembord op via het knopje Klembord in van de groep.)
- c. Sla het document op met de naam: WO23-13
- d. Maak een afdruk van dit document.
- e. Sluit alle bestanden, de wijzigingen niet opslaan.

# H3 Tekenopmaak

## 3.1 Inleiding

Deze paragraaf bevat geen antwoorden.

## 3.2 Lettertype en tekengrootte

## Opdracht 2

a. Schrijf de lettertypen op die in de tekst gebruikt worden.

|    |                                                | - Arial                             |
|----|------------------------------------------------|-------------------------------------|
|    |                                                | - Algerian                          |
|    |                                                | - Brittanic Bold                    |
|    |                                                | - Wide Latin                        |
| b. | Schrijf de tekengrootten (het aantal punten) o | op die in de tekst gebruikt worden. |
|    |                                                | 10, 11, 12, 14, 16.                 |

## Opdracht 3

- d. Wat valt op aan de breedte van de tekens?
- e. Is dit een proportioneel of niet-proportioneel lettertype? Dit is een niet-proportioneel lettertype.

## Opdracht 4

b. In welk lettertype staat deze spreuk?

Het lettertype Arial

## Opdracht 5

b. Noteer enkele lettertypen die je mooi vindt.

Dit kan per cursist verschillen.

## 3.3 Opmaak

3.3.1 Vet, cursief, onderstrepen, doorhalen

Deze paragraaf bevat geen antwoorden.

3.3.2 Hoofdlettergebruik

Deze paragraaf bevat geen antwoorden.

3.3.3 Tekstkleur

#### Opdracht 3

d. Hoeveel alinea's zijn nu donkerrood?

2 alinea's

#### 3.3.4 Markeerstift

Deze paragraaf bevat geen antwoorden.

## 3.4 Superscript en subscript

Deze paragraaf bevat geen antwoorden.

## 3.5 Het venster Lettertype

Deze paragraaf bevat geen antwoorden.

## 3.6 Opmaak kopiëren en plakken

Deze paragraaf bevat geen antwoorden.

# 3.7 Herhalen/ Ongedaan maken/ Opnieuw

## 3.7.1 Herhalen

Deze paragraaf bevat geen antwoorden.

## 3.7.2 Ongedaan maken

## Opdracht 1

b. Wat staat er in het venstertje dat verschijnt?

Ongedaan maken Onderstrepen (Ctrl + Z)

#### 3.7.3 Opnieuw

Deze paragraaf bevat geen antwoorden.

## 3.8 Extra oefeningen

## Opdracht 1

In deze opdracht oefenen we voornamelijk met verschillende lettertypen en tekengrootte.

a. Open het bestand: Verschillende lettertypen

Elke regel zetten we in een ander lettertype.

- b. Zet de eerste regel in lettertype: **Courier New**
- c. Zet de tweede regel in een ander lettertype.
- d. Zet ook de andere regels in verschillende lettertypen.
- e. Zet elke regel in een andere kleur. Elke zin moet een andere tekengrootte krijgen, zodat deze nog net op de regel past.
- f. Zorg ervoor dat de elke zin precies op een regel past.
- g. Wat is de kleinste en wat is de grootste tekengrootte die je gebruikt hebt?

#### Dit kan per cursist verschillen.

De 5 regels staan nu allemaal in een ander lettertype en in een andere tekengrootte.

- h. Typ op de plaats van de stippellijn, het lettertype dat gebruikt is.
  - Selecteer eerst de stippellijn (dubbelklik er op!) en typ dan de naam.
- i. Typ op de plaats van de stippellijn, de tekengrootte die gebruikt is.
- j. Zorg er weer voor dat elke zin precies op een regel past.
- k. Markeer in elke zin het lettertype.
- I. Maak in elke regel de tekst 'de grootte is' cursief.
- m. Geef in elke regel het woord 'punten' een andere onderstrepingsstijl.
- n. Sla het document op met de naam: WO38-1
- o. Sluit het document.

## Opdracht 2

Hieronder staan enkele voorbeelden waarin superscript en subscript gebruikt worden.

- a. Typ onderstaande tekst in een nieuw document:
  - Zet de koppen in lettertype Times New Roman, 20 punten.

- Typ de tekst in Arial, 12 punten.

# C<sub>2</sub>H<sub>6</sub>O<sub>2</sub> in wijn

**Parijs**. In een aantal wijnen is het middel glycol, C<sub>2</sub>H<sub>6</sub>O<sub>2</sub>, aangetroffen. Zwitserse wijnboeren voegden het middel toe...

# Veel CO2 en SO2 in de lucht

**Rijnmond**. Metingen in de lucht leverden hoge concentraties  $CO_2$  en  $SO_2$  op. Ook werden er hoge concentraties  $N_2$  (stikstof) en  $NH_3$  (ammoniak) per dm<sup>3</sup> gemeten...

# Kippen krijgen 476 cm<sup>2</sup>

**Barneveld**. Per juni 2010 mogen er maximaal 21 kippen op een m<sup>2</sup>. Dat is een oppervlak van 476 cm<sup>2</sup> per kip. *Dat is niet veel maar schijnt genoeg te zijn…* 

- b. Markeer alle afkortingen waarin superscript of subscript gebruikt is.
- c. Laat de plaatsnaam 'Parijs' doorhalen.
- d. Kopieer en plak de opmaak van 'Parijs' naar 'Rijnmond' en naar 'Barneveld'.
- e. Beschrijf hoe dat gaat.

Selecteer 'Parijs' en dubbelklik op de knop **Opmaak kopiëren/plakken.** Sleep vervolgens met de muisaanwijzer over de woorden 'Rijnmond' en 'Barneveld'.

- f. Zet elk onderdeel in een andere kleur. Via het venster **Lettertype** zijn er meer opmaakmogelijkheden.
- g. Onderstreep elke kop met een bijzondere onderstrepingsstijl en kleur.
- h. Zet het eerste stukje in Klein Kapitaal.
- i. Zet het tweede stukje in Reliëf.
- j. Gebruik in het derde stukje het effect Verzonken.
- k. Sla het document op met de naam: WO38-2
- I. Sluit het document.

## Opdracht 3

Tot slot maken we een oefening met verschillende opmaakeffecten.

- a. Open een nieuw document en typ daarin de volgende tekst:
  - Geef de onderstrepingen elk een andere kleur vanuit het venster Lettertype.

## Er zijn 4 soorten leerlingen:

\* <u>Hij die snel leert en snel vergeet; zijn winst valt weg tegen zijn verlies.</u>

\* Hij die moeilijk leert en moeilijk vergeet; zijn winst valt weg tegen zijn verlies.

\* <u>Hij die snel leert en moeilijk vergeet;</u> dat is het goede deel.

\* <u>Hij die moeilijk leert en snel vergeet;</u> dat is het kwade deel.

We gebruiken verschillende opmaakeffecten van het venster Lettertype.

- b. Zet de eerste zin in: Reliëf
- c. Zet de tweede zin in: **Schaduw**
- d. Zet de derde zin in: Klein kapitaal
- e. Laat de laatste zin dubbel doorhalen.
  We gebruiken ook nog een keer de markeerstift.
- f. Gebruik de markeerstift, om een aantal woorden te laten opvallen.
- g. Sla het document op met de naam: WO38-3
- h. Sluit het document.

#### Opdracht 4

Beantwoord de volgende vragen:

- a. Wat is 'Ongedaan maken'?
- b. Wat kun je met de knop 🛃 doen?

Met 'Ongedaan maken' maak je stap voor stap wijzigingen ongedaan.

De opmaak kopiëren en plakken.

c. Hoe kan de laatste handeling herhaald worden?

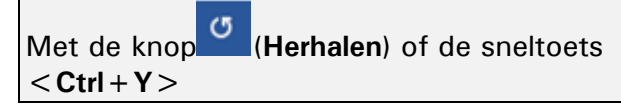

## 3.9 Toets 3

In de exacte vakken wordt vaak met super- en subscript gewerkt. In de opdracht staat een tekst met verschillende lettertypen, grootte en opmaak.

Tvn de volgende tekst en nee a da ماد

| a. | lyp de volgende tekst en neem de opmaak over:                                                                                                    |  |  |
|----|----------------------------------------------------------------------------------------------------|--|--|
|    | Exact                                                                                                    |  |  |
|    | lk ben gek op exacte vakken.<br>Gelukkig heeft de PC de mogelijkheid om met <sub>subsoript</sub> en <sup>supersoript</sup> te vverken.                          |  |  |
|    | Om te onthouden: met < Ctrl + = > maken vve subsoript. Met de < Shift > -toets erbij gaan we naar boven: dan krijgen vve <sup>supersoript</sup> .               |  |  |
|    | Als we zo af en toe a <sup>l∗vi</sup> of H₂O typen, dan zijn deze <i>sneltoetsen erg handig.</i><br>Een m³ of C₃H₀ is toch heel wat anders dan een m² of P₂O₅ . |  |  |
|    | Bij y= x³ en y= x²-3 maken we gebruik van <b>superscript</b> .<br>Bij P <sub>totaal</sub> = ∨ x I <sub>totaal</sub> <b>subscript</b> .                          |  |  |
|    | Bent u ook dol op exacte vakken?                                                                                                    |  |  |
| b. | Zet de titel in: KLEIN KAPITAAL                                                                                                    |  |  |
| c. | Selecteer 'exacte vakken' en onderstreep deze met puntjes.                                                                                                    |  |  |
| d. | Markeer alle formules met blauw.                                                                                                    |  |  |
|    | <ul> <li>Gebruik daar waar mogelijk Opmaak kopiëren.</li> </ul>                                                                                                 |  |  |
| e. | Zet de eerste zin in: <b>Times New Roman</b> , groen en 14 punten                                                                                               |  |  |
| f. | Zet de laatste zin in: <b>Courier New</b> , rood en 18 punten                                                                                                   |  |  |
| g. | Druk het document af.                                                                                                    |  |  |
| h. | Sla het document op met de naam: <b>Toets 3</b>                                                                                                    |  |  |
| i. | Sluit het document. Beantwoord de volgende vragen:                                                                                                    |  |  |
| j. | Waarvoor kan de knop 🚩 gebruikt worden?                                                                                                    |  |  |
|    | Om opmaak te kopiëren en te plakken.                                                                                                    |  |  |
| k. | Waarvoor wordt de knop 5 gebruikt?                                                                                                    |  |  |
|    | Om handelingen ongedaan te maken.                                                                                                    |  |  |
| I. | Wanneer kan de knop C (Opnieuw) gebruikt worden?                                                                                                    |  |  |
|    | Als een handeling ongedaan is gemaakt,                                                                                                    |  |  |
|    | kan men via deze knop de handeling                                                                                                    |  |  |
|    | opnieuw uitvoeren.                                                                                                    |  |  |

## 3.10 Samenvatting

Deze paragraaf bevat geen antwoorden.

# H4 Alineaopmaak

## 4.1 Inleiding

Deze paragraaf bevat geen antwoorden.

## 4.2 Opsommingstekens, nummering en inspringen

Deze paragraaf bevat geen antwoorden.

## 4.3 Alles weergeven

#### Opdracht 2

- b. Hoeveel alinea's staan er in het eerste stukje tekst?
- c. Hoeveel lege regels staan er tussen het eerste en tweede stukje tekst?

3 lege regels

Een punt.

4 alinea's

- d. Door welk teken wordt een spatie weergegeven?
- e. In welke regel is de <Tab> -toets gebruikt?

In de tweede regel.

## 4.4 Uitlijnen

#### Opdracht 4

- a. Hoe is de eerste alinea uitgelijnd?
- b. Hoe is de tweede alinea uitgelijnd?
- c. Hoe is de derde alinea uitgelijnd?
- d. Hoe is de vierde alinea uitgelijnd?

## 4.5 Regelafstand en alinea-afstand

4.5.1 Afstand instellen, via het tabblad Start

Deze paragraaf bevat geen antwoorden.

Gecentreerd

Rechts

Uitgevuld

Uitgevuld

#### 4.5.2 Afstand instellen, via het venster Alinea

#### Opdracht 5

c. Welke alinea-afstanden zijn aangegeven?

d. Welke regelafstand is nu aangegeven?

Voor: 12 punten

Na: 0 punten

Enkel

## 4.5.3 Afstand instellen, via het tabblad Pagina-indeling

#### Opdracht 1

c. Welke alinea-afstanden zijn aangegeven?

Voor: 3 punten

Na: 9 punten

## 4.6 Arcering

Deze paragraaf bevat geen antwoorden.

## 4.7 Randen

Deze paragraaf bevat geen antwoorden.

# 4.8 Extra oefeningen

## Opdracht 1

We oefenen met het aanpassen van alinea's.

- Open het bestand: Roofvogels 1
   De eerste alinea onder 'De Buizerd' is niet netjes. Er staan niet-afdrukbare tekens die weg moeten.
- b. Verwijder deze tekens.
- c. Hoe is de tekst in de tweede alinea onder 'De Buizerd' uitgelijnd?

| <b>.</b> .                                                      |  |               |
|-----------------------------------------------------------------|--|---------------|
|                                                                 |  | Gecentreerd   |
| d. Wat is de uitlijning van de derde alinea onder 'De Buizerd'? |  | 'De Buizerd'? |
|                                                                 |  | Uitgevuld     |

- e. Laat deze alinea's links uitlijnen. Onder 'De Havik' zijn verschillende regelafstanden en alinea-afstanden gebruikt.
- f. Hoe groot zijn de regelafstand en de alinea-afstanden?
  - o In de eerste alinea

Regelafstand: 1,5 Alinea-afstand, voor: 0 punten Alinea-afstand, na: 10 punten

Regelafstand: 2 Alinea-afstand, voor: 0 punten Alinea-afstand, na: 0 punten

• In de derde alinea

In de tweede alinea

Regelafstand: 1 Alinea-afstand, voor: 10 punten Alinea-afstand, na: 0 punten

- g. Geef in deze drie alinea's de volgende afstanden aan:
  - $\circ$  Regelafstand: Meerdere, op 1,15
  - Alinea-afstand, Voor: 0
  - Alinea-afstand, Na: 10

In het stukje tekst van 'De Torenvalk' zijn arceringen en randen gebruikt.

h. Verwijder deze allemaal.

De drie stukjes tekst laten we extra opvallen door kleuren te gebruiken.

- i. Geef de drie titels een donkerpaarse arcering.
- j. Zet daaromheen een dunne, zwarte rand.
- k. Geef de alinea's van elk stukje tekst een andere kleur. Gebruik in elk stukje één themakleur.
- I. Geef de inleidende tekst (bovenaan) een zwarte arcering.
- m. Wat gebeurt er dan met de kleur van de tekst?

De tekstkleur wordt wit.

- n. Sla het document op met de naam: WO48-1
- o. Sluit het document.

#### Opdracht 2

We maken een tweede opdracht.

a. Open het bestand: Roofvogels 2

Op elke pagina van dit document moet een opsomming gemaakt worden.

b. Zorg ervoor dat de opsommingen er als volgt uit zien:

```
1. Buizerd
       a. Leefgebied
                i. Gebieden met weilanden en bos.
               ii. Zitten vaak langs de weg, op paaltjes en verkeersborden.
       b. Herkenbaarheid
                i. Brede vleugels en een korte staart.
               ii. Maten:
                       1. Lengte 51 – 57 cm
                       2. Spanwijdte 113 - 128 cm
               iii. Onderkant is vaak licht gekleurd, de bovenkant meestal donkerbruin.
               iv. Zweeft vaak door de lucht, met zijn vleugels een beetje omhoog.
       c. Eten
               i. Weinig kieskeurig, bijna alles wat op de grond leeft zoals muizen, mollen en
                   jonge hazen/konijnen. Vooral in de winter eten ze ook regenwormen.
               ii. Aangereden dieren langs de weg.
> Havik
          Leefgebied
               In en langs bossen.
           Herkenbaarheid

    Korte stevige vleugels en een lange staart.

                Maten:
                       o Lengte 48 - 61 cm

    Spanwijdte 98 – 117 cm

    Onderkant is licht gestreept/gevlekt, de bovenkant is grijsbruin.

               Is een goede en snelle vlieger, zelfs tussen bomen door.
          Eten

    Weinig kieskeurig, vooral duiven en lopende dieren zoals hazen.

    Jagen achter vogels aan en slaan die uit de lucht.

Torenvalk
       a. Leefgebied
          In en langs bossen.
       b. Herkenbaarheid
           Hij heeft puntige vleugels die snel op en neer slaan en een lange staart.
           Maten:
              o Lengte 33 - 39 cm
              o Spanwijdte 65 - 80 cm
           Bruin met zwarte vlekken
           Kan lang op één plek in de lucht blijven hangen, 'bidden' wordt dat genoemd.
       c. Eten
           Kleine zoogdieren zoals muizen en ratten. (Ze kunnen het urinespoor van muizen
           zien omdat dat UV-licht weerkaatst.)
           Aangereden vogels langs de weg.
```

- c. Geef elke titel een lichtgroene arcering.
- d. Zet rondom de titel een dunne, zwarte lijn.
- e. Sla het document op met de naam: WO48-2
- f. Sluit het document.

## 4.9 Toets 4

We maken de agenda die wordt uitgedeeld aan de deelnemers van een vergadering.

- a. Maak in een nieuw document de volgende agenda:
- Gebruik **Lijst met meerdere niveaus.**

## Agenda

- 1. Welkom
- 2. Mededelingen
  - 2.1. Personeel
  - 2.2. Marktontwikkelingen
    - (wat doet de concurrentie op dit moment?)
- 3. Notulen vorige vergadering
- 4. Lopende zaken
  - 4.1. Ontwikkeling P40
  - 4.2. Ontwikkeling P45
  - 4.3. Ontwikkeling PI30
- 5. Productgroepen
  - 5.1. PI
  - 5.2. PK
  - 5.3. GM
  - 5.4. VZ
- 6. Rondvraag
- 7. Sluiting
- b. Maak de regelafstand anderhalf.
- c. Maak na elke alinea een afstand van 4 punten.
- d. Sla het document op met de naam: Toets 4a
- e. Wijzig de nummering van het tweede niveau in: a), b), c)...
- f. Geef de kop 'Agenda' een donkerblauwe rand met een dikte van 21/4 punten.
- g. Maak om de drie lopende zaken van punt 4, een donkerblauwe rand en binnenin een lichtblauwe arcering.
- h. Maak om de vier productgroepen van punt 5, een donkergroene rand en binnenin een lichtgroene arcering.
- i. Sla het document op met de naam: Toets 4b
- j. Sluit het document, de wijzigingen niet opslaan.

## 4.10 Samenvatting

Deze paragraaf bevat geen antwoorden.

# H5 Documentopmaak

## 5.1 Een stijl toepassen

#### **Opdracht 7**

c. Noem enkele stijlen (woordstijlen) die op het woord 'gevaarlijk' worden toegepast.

Bijvoorbeeld Subtiele verwijzing, Titel van boek, Zwaar. d. Noem enkele stijlen (alineastijlen) die op en alinea worden toegepast.

Bijvoorbeeld Lijstalinea, (Duidelijk) Citaat.

# 5.2 Het venster Stijlen

#### Opdracht 2

b. Welke stijl is geselecteerd?

- d. Welke stijl is geselecteerd?
- Welke stijl is geselecteerd? f.

## 5.3 Stijl wijzigen

#### **Opdracht 1**

f. Welk lettertype wordt gebruikt?

## Opdracht 2

d. Welk lettertype heeft dit thema?

Hoofdtekst (Trebuchet MS)

## 5.4 Extra oefeningen

## **Opdracht 1**

We bekijken de stijlen in een document en brengen wijzigingen aan.

- a. Open het bestand: Deltawerken
- Welke stijl is in het hele document gebruikt? b.
- Standaard
- Wat is het lettertype van deze stijl? С.

**Times New Roman** 

Boven het document staat een titel en boven de teksten staan kopjes. We geven ze allemaal een opmaakstijl.

- d. Geef de titel de stijl: Titel
- e. Geef de koppen 'Strijd', 'Watersnoodramp' en 'Elektronisch brein' de stijl: Kop 1
- f. Geef de andere koppen de stijl **Kop 2**
- g. Hoe vaak is Kop 2 gebruikt?

11 keer

Subtiele verwijzing

Kop 1

Hoofdtekst (Calibri).

De stijl Titel

#### We veranderen de opmaak van de stijlen.

#### h. Selecteer de opmaakset: **Gearceerd**

- i. Welke achtergrondkleur is aan de koppen toegevoegd?
- j. Wat is nu het lettertype van de tekst?

We veranderen het thema.

- k. Selecteer het thema: Berlijn
- I. Welke kleur hebben de koppen gekregen?

Oranje

Blauw

Calibri

m. Wat is het lettertype nu?

Trebuchet MS

#### We veranderen alleen het lettertype.

- n. Selecteer via de knop Lettertype: Candara
- o. Sla het document op met de naam: WO54
- p. Sluit het document.

## 5.5 Toets 5

#### Opdracht 1

We gaan een folder van een Chinees restaurant met stijlen opmaken.

a. Open het bestand: **Chinees** 

We geven de naam van het restaurant een opvallende opmaak.

- b. Geef de eerste alinea de stijl: **Titel**
- c. Geef de tweede alinea de stijl: Ondertitel

Ook de overige tekst geven we opmaak.

- d. Selecteer de alinea's: Kerkstraat.... t/m Maandag gesloten...
- e. Pas de stijl **Geen afstand** toe. De regels staan nu netjes bij elkaar.
- f. Pas op dezelfde tekst de stijl **Subtiele benadrukking** toe.
- g. Geef de alinea 'Heeft u speciale wensen?' de opmaak: Kop 1
- h. De alinea daaronder krijgt de opmaak: Ondertitel
- i. Geef tot slot de laatste regel de opmaak: Titel

We gaan enkele stijlen wijzigen.

- j. Kies de **Stijlenset** : **Gearceerd**
- k. Kies bij Kleuren een andere kleurcombinatie.
- Kies bij Lettertype: Arial De folder zou er nu zo uit kunnen zien:

| New China Red Dragon                                                                                                    |  |
|----------------------------------------------------------------------------------------------------|--|
| Chinees afhaalrestaurant                                                                                                    |  |
|                                                                                                    |  |
| (achter winkelcentrum "De Viersprong")                                                                                                    |  |
| Kerkstraat 3, 3456 CC Veghel<br>Tel: 012 2365987                                                                                                    |  |
| Openingstijden:<br>Di t/m Vr van 12.00 – 21.00 uur<br>Zat Zon & feeddanen van 12.00 – 21.30 uur                                                                                                    |  |
| Maandag gesloten (behalve op feestdagen)                                                                                                    |  |
| Heeft u speciale wensen?                                                                                                    |  |
| Wij kunnen bijvoorbeeld bij u thuis en bij uw bedrijf een lopend buffet en catering<br>verzorgen. Of zoekt u iets speciaals voor een avondvullend programma? Laat het<br>ons weten en wij zullen ons uiterste best doen om uw culinaire wensen waar te<br>maken. Voor alle informatie of bestellen kunt u telefonisch bellen of even<br>langskomen. |  |
|                                                                                                    |  |
| Ons restaurant is anders dan andere!!!                                                                                                    |  |

- m. Sla het document op met de naam: Toets 5a
  - Op een makkelijke manier is er een totaal ander uiterlijk aan te geven.
- n. Kies een ander thema.
- o. Sla het document op met de naam: Toets 5b
- p. Sluit het document.

## 5.6 Samenvatting

Deze paragraaf bevat geen antwoorden.

# H6 Afsluitende opdrachten

Er volgen nu enkele opdrachten waarin onderwerpen die hiervoor behandeld zijn, geoefend worden.

## Opdracht 1

We gaan een artikel over containers opmaken.

- a. Open het bestand: Bakken 1
- b. Verbeter de fouten via het **Snelmenu.**
- c. Gebruik stijlen om het document op te maken:
  - Titel: Wat een bak
  - **Ondertitel:** de twee alinea's daaronder.
  - Kop 1: Verandering, Bijna alles past, Containers handig voor andere dingen
  - **Kop 2:** Van idee naar uitvoering, Nadeel, Voordeel
- d. Kies de stijlenset: Formeel
- e. Kies een andere kleur en een ander lettertype.
- f. Laat de tekst van de eerste alinea van de ondertitel uitvullen.
- g. Gebruik op enkele plaatsen vet, cursief en onderstrepen om onderdelen uit de tekst extra te benadrukken.
- h. Verander de tweede alinea onder de kop 'Bijna alles past' in:

Later is de maat van een container voor de hele wereld vastgesteld op 20 x 8 x 8 Amerikaanse voet. Deze basiscontainer wordt een TEU genoemd, Twenty Foot Equivalent Unit. Het oppervlak van één TEU is 14,76 m<sup>2</sup>, de inhoud is ruim 36 m<sup>3</sup>.

Containers mogen groter of kleiner zijn, maar altijd een veelvoud van één TEU zodat ze altijd zijn te stapelen. Zoals kleine, lange en korte Lego blokjes samen tot een vast blok zijn te stapelen.

We nemen een tekst uit een ander document over.

- i. Zet de tekst uit het bestand Bakken 2 onderaan het document.
- j. Gebruik de juiste stijlen:
  - Kop 1: Getallen
  - Kop 2: Eén fles wijn
- k. Zorg voor een goede opsomming.
- I. Druk het document af.
- m. Sla het document op met de naam: Toets 6-1
- n. Sluit het document.

## Opdracht 2

De opmaak van een Zuid-Afrikaans artikel moet verfraaid worden. We gaan dat in deze opdracht doen.

- a. Open het bestand: Lichtenburg
- b. Kopieer de opmaak van het eerste woord naar de koppen in de tekst:
- c. Maak de tekengrootte van de eerste letter van de kopjes 24 punten.
- d. Maak de afstand voor elke alinea met een kopje 18 punten
- e. Maak de afstand na elke alinea met een kopje 10 punten.

De volgorde van de kopjes met de bijbehorende alinea's, moet aangepast worden.

- f. Verander de volgorde in:
  - Historiese achtergrond
  - Nywerhede
  - Besighede
  - Sport
- g. Sla het document op met de naam: Toets 6-2a

In het document moet een stukje uit een ander bestand komen.

#### h. Open het bestand: Boerenoorlog

- i. Kopieer de inhoud van dit document naar Lichtenburg. Zet het onderaan.
- j. Maak de opmaak van dit toegevoegde gedeelte gelijk aan de rest van het document.
- k. Zet onder het document de tekst:

#### Bron:

Deze tekst kon ik kopiëren van de webpagina van <u>Eugènie Bücôn</u>. Voor slechts € 1 kon ik het <sup>©</sup> overnemen.

- I. Druk het document af.
- m. Sla het document met een andere naam op: Toets 6-2b
- n. Sluit beide documenten.

# H7 Tabinstelling

# 7.1 Tabs gebruiken

De standaard tabposities op de liniaal zijn moeilijk te zien. Het is verstandig om deze tabposities even aan te wijzen.

## Opdracht 2

a. Op hoeveel centimeter staat de tab voor het streepje tussen de landen?

|                                                          |  | 3,5 cm    |
|----------------------------------------------------------|--|-----------|
| b. Op hoeveel centimeter staat de tab voor de uitslagen? |  | itslagen? |
|                                                          |  | 7,5 cm    |

# 7.2 Veranderen van tabposities

7.2.1 Tabposities via de liniaal

## Opdracht 4

b. Zijn de tabposities in de 2e, 3e en 4e regel hetzelfde gebleven als in de 1e regel?

Ja, deze zijn hetzelfde gebleven.

## Opdracht 6

| a. | Welke tabposities staan er in de bovenste regel?    |                          |
|----|-----------------------------------------------------|--------------------------|
|    |                                                     | 3 cm, 6 cm, 9 cm, 12 cm. |
| b. | b. Welke tabposities staan er in de onderste regel? |                          |
|    |                                                     | 3 cm, 6 cm, 9 cm, 12 cm. |

## Opdracht 7

c. Zijn de tabposities in de andere regels ook verwijderd?

Nee, deze zijn niet verwijderd.

## 7.2.2 Tabposities via het venster Tabs

Deze paragraaf bevat geen antwoorden.

## 7.3 Tabsoorten

## 7.3.1 Tabsoorten via het venster Tabs

## Opdracht 4

b. Welk teken is gebruikt voor:

| Linkertab:    |
|---------------|
| Centreer tab: |
| Rechter tab:  |
| Decimale tab: |

## 7.3.2 Tabsoorten via de liniaal

## Opdracht 2

c. Wat gebeurt er als een tab in de liniaal wordt verplaatst?

De tab verandert alleen in de bovenste regel.

# 7.4 Extra oefeningen

#### Opdracht 1

In deze opdracht oefenen we het gebruik van de **<Tab>** -toets.

- a. Begin met een nieuw document.
- b. Zorg ervoor dat de tekst er als volgt uitziet:

```
• Zet tabposities op de goede plaatsen. (Bedenk zelf waar ze moeten komen.)
```

```
Het programma van deze middag ziet er als volgt uit:
      13.00 - 13.30
                         Ontvangst
      13.30 - 13.40
                         Opening door de voorzitter
      13.40 - 14.10
                         Stand van zaken rondom nieuwe media
      14.10 - 14.40
                         Ontwikkelingen multimedia
      14.40 - 15.10
                         Nieuwe mogelijkheden met multimedia
      15.10 - 15.30
                         Pauze
      15.30 - 15.45
                         Prijsuitreiking 'Toepassing van het jaar'
      15.45 -
               16.00
                         Afsluiting
      16.00 - 17.30
                         Receptie
```

- c. Sla het document op met de naam: WO74-1
- d. Sluit het document.

#### Opdracht 2

We maken nog een document. Ook hier moet gebruik gemaakt worden van tabinstellingen.

- a. Maak een nieuw document.
- b. Typ onderstaande tekst:
  - Zet tabposities op de goede plaatsen. (Bedenk zelf waar ze moeten komen).
  - Gebruik de tabsoorten op de goede manier.
  - Zet alleen de tabposities neer die in die regel nodig zijn.

| •                              | 3 3 3                  |                                    |
|--------------------------------|------------------------|------------------------------------|
| Gebruik alleen een centreertab |                        |                                    |
|                                | EKST BLIJET IN HET MIL | DDEN                               |
|                                | Met een rechtertab k   | komt de tekst ∨anaf de rechterkant |
|                                |                        | Bodegraven, 31 januari 2019        |
| letter                         | F                      | 12 75                              |
| eerste                         | EEN                    | 120,00                             |
| overhandigen                   | GEVEN                  | 200,-                              |
| eerder verstrekt               | GEGEVEN                | 1200,-                             |
| getal                          | NEGEN                  | 80,50                              |
| geeft eigenschappen            | GEN                    | 1234,1234                          |
| letter                         | E                      | 16,666666                          |

Ook dit document slaan we op.

- c. Sla het document op met de naam: WO74-2
- d. Sluit het document.

# 7.5 Toets 7

Een reisbureau heeft enkele last-minute vluchten in de aanbieding en noteert die op een groot beeldscherm in de vertrekhal van het vliegveld.

- a. Maak een nieuw document.
- b. Typ de volgende vluchtgegevens:
  - Stel de juiste tabs in.
  - Bepaal zelf de soort tab.

| Last-minute vluchten: |        |                |           |             |
|-----------------------|--------|----------------|-----------|-------------|
| Vertrek               | Vlucht | Bestemming     | Prijs     | Opmerkingen |
| 19.00                 | UK740  | Norwich        | \$ 65,00  | Vol         |
| 19.03                 | KL106  | Istanbul       | \$ 145,00 | Nog 2 pl.   |
| 19.03                 | SA120  | Londen-City    | \$ 45,00  | Vol         |
| 19.10                 | NW8040 | Bremen         | \$ 95,00  | Nog 12 pl.  |
| 19.18                 | AS11   | Sydney-airport | \$ 795,00 | Nog 8 pl.   |

- c. Sla het document op met de naam: **Toets 7**
- d. Verander de tab van de kolom **Bestemming** in: links op 5 cm
- e. Zet tussen de kolommen Vertrek en Vlucht een opvulteken.
- f. Druk het document af.
- g. Sluit het document, de wijzigingen met dezelfde bestandsnaam opslaan.

## 7.6 Samenvatting

Deze paragraaf bevat geen antwoorden.

# H8 Pagina-instellingen

## 8.1 Marges

8.1.1 Marges instellen via het tabblad Pagina-indeling

Deze paragraaf bevat geen antwoorden.

8.1.2 Marges instellen, via het venster Pagina-instelling

#### Opdracht 1

- b. Hoeveel cm blijft er in een regel voor de tekst over?
  - Lees dat af in de liniaal.

12 cm

2,5 cm

#### 8.1.3 Marges instellen, via de liniaal

#### Opdracht 1

c. Hoeveel cm is de linkermarge?

d. Hoe groot is de rechtermarge?

e. Hoeveel cm blijft er in een regel voor de tekst or

| 2,5 cm |  |
|--------|--|
| over?  |  |
| 16 cm  |  |

#### **Opdracht 3**

c. Zijn de marges in het hele document veranderd?

Ja, de marges zijn in het hele document veranderd.

#### **Opdracht 4**

c. Hoeveel cm is de rechtermarge nu?

5,8 cm

#### **Opdracht 6**

c. Hoeveel cm blijft er op een pagina voor de tekst over?

20,7 cm

#### 8.1.4 Verschillende marges in één document

#### Opdracht 2

a. Welke marges zijn gebruikt?

|                                                   |  | Linkermarge: 4 cm                                     |
|---------------------------------------------------|--|-------------------------------------------------------|
|                                                   |  | Rechtermarge: 4 cm                                    |
| b. Zijn de marges in het hele document hetzelfde? |  | le?                                                   |
|                                                   |  | Ja, de marges zijn in het hele document<br>hetzelfde. |

#### **Opdracht 9**

| a. | a. Hoeveel sectie-einden staan er in het document? |   |
|----|----------------------------------------------------|---|
|    |                                                    | 2 |
|    |                                                    |   |

## 8.2 Afdrukstand

#### Opdracht 2

c. Hoeveel centimeter is de rechtermarge bij de afdrukstand **Staand**?

|    |                                                                          | 5 cm   |
|----|--------------------------------------------------------------------------|--------|
| d. | oeveel centimeter is de rechtermarge bij de afdrukstand <b>Liggend</b> ? |        |
|    |                                                                          | 2,5 cm |

#### **Opdracht 5**

g. Is er ook een pagina-einde gemaakt?

Ja, er is een pagina-einde gemaakt.

h. Waar is het sectie-einde gemaakt?

Op Pagina 1, na de tekst.

#### 8.3 Formaat

#### Opdracht 1

b. Wat is het formaat van A4-papier?

21 cm x 29,7 cm

d. Op hoeveel pagina's wordt het document afgedrukt als we A5 kiezen?

18 pagina's
# 8.4 Extra oefeningen

#### Opdracht 1

We oefenen enkele onderwerpen uit dit hoofdstuk.

- a. Open het bestand: Spetterend
- b. Hoeveel cm is de linkermarge?
- c. Versleep de linkermarge naar 4 cm.
  - Tijdens het verslepen van de marges kan de <**Alt**> -toets ingedrukt worden.
- d. Hoeveel cm tekstruimte is er op een regel beschikbaar?
- e. Verander alle marges in: 6 cm
- f. Verander de rechtermarge, zodat de tekst precies op één pagina past.
- g. Hoeveel cm is de rechtermarge nu?
- h. Verander de afdrukstand in: Liggend
- i. Verander de linkermarge, zodat de tekst precies op één pagina past.
- j. Hoeveel cm is de linkermarge nu?
- k. Sla het document op met de naam: WO84
- I. Sluit het document.

# 8.5 Toets 8

Voor een sport-instuif moet een affiche ontworpen worden. Het moet aan bepaalde afmetingen voldoen.

- a. Open een nieuw document.
- b. Maak de afdrukstand: Liggend
- c. Maak de boven- en de ondermarge: 1,5 cm
- d. Maak de linker- en de rechtermarge: 4,5 cm
- e. Typ de tekst van het affiche:

Zaterdag 26 juni

Sport-instuif op het sportcomplex de JONGE HOND met diverse toptrainers!

Programma:

van 13.00 - 15.00 uur voor kinderen van 7 tot 12 jaar.

- van 15.15 17.15 uur voor jongeren van 12 tot 16 jaar.
- Geef het door!!!!!! KOSTEN: 3,00
- f. Verfraai het affiche met verschillende lettertypen, tekengrootte, kleuren en andere opmaak.
- g. Sla het document op met de naam: Toets 8
- h. Druk het document af.
- i. Sluit het document.

### 8.6 Samenvatting

Deze paragraaf bevat geen antwoorden.

2,5 cm

14,5 cm

3,5 cm

4 cm

# H9 Enkele andere mogelijkheden

# 9.1 Inspringen

#### 9.1.1 Inspringen via de liniaal en het venster Alinea

Het inspringen met de liniaal vereist nauwkeurig klikken met de muis. Vooral de onervaren muisgebruiker heeft nog wel eens moeite om het juiste driehoekje of rechthoekje te gebruiken. Ook een slecht werkende muis kan oorzaak zijn van ergernissen.

#### Opdracht 2

Welke inspringing is in het eerste stukje tekst gebruikt? a. Linker inspringing Welke inspringing is in het tweede stukje tekst gebruikt? b. Rechter inspringing Welke inspringing is in het derde stukje tekst gebruikt? С. Eerste regel Welke inspringing is in het vierde stukje tekst gebruikt? d. Verkeerd-om Waarom wordt dit een Verkeerd-om inspringing genoemd? e. Het is het tegenovergestelde van de inspringing Eerste regel.

### 9.1.2 Inspringen via het tabblad Pagina-indeling

Deze paragraaf bevat geen antwoorden.

### 9.2 Handmatig regeleinde

#### Opdracht 2

b. Met welk teken wordt een <**Shift + Enter**> aangegeven?

|    |                                                        | 4                            |
|----|--------------------------------------------------------|------------------------------|
| c. | Hoeveel keer is er in het stukje tekst op < <b>Shi</b> | <b>ft + Enter</b> > gedrukt? |
|    |                                                        | Twee keer                    |

#### Opdracht 3

b. Hoeveel keer staat er een handmatig regeleinde in de eerste twee coupletten, dus vanaf 'Vroeger werd..' tot 'van Paljas of Jeruzalem.'?

| 8 keer |
|--------|
|--------|

c. Hoeveel 'normale' alineamarkeringen zijn er in dat stukje tekst?

1 'normale' alineamarkering.

#### **Opdracht 4**

c. Welk gedeelte wordt gecentreerd?

Het couplet 'Vroeger werd... ...beetje aan'.

d. Waarom worden alle regels van dat couplet gecentreerd? Het is één alinea.

# 9.3 Spelling- en grammaticacontrole

#### Opdracht 4

b. Wat is hier aan de hand?

Er staat in de tekst twee keer 'op' na elkaar.

# 9.4 Woorden

### 9.4.1 Woordafbreking

#### **Opdracht 2**

c. Worden de woorden in het laatste gedeelte van de tekst ook afgebroken?

# **Opdracht 3**

b. Waarvoor moet dan gekozen worden?

De knop Afbreken, optie Geen.

#### 9.4.2 Woorden bij elkaar houden

#### Opdracht 2

b. Wat gebeurt er met sommige woorden (aan het einde van de regel)?

Sommige woorden gaan naar de vorige of volgende regel.

#### 9.4.3 Woorden tellen

#### **Opdracht 1**

- c. Hoeveel woorden staan er in het document?
- d. Hoeveel regels heeft het document?

| 6 |
|---|
|   |
| 3 |
| 6 |

Ja

# 9.5 Zoeken en vervangen

#### 9.5.1 Zoeken

#### Opdracht 3

a. Hoeveel keer wordt "chocola" gevonden?

7 keer

#### 9.5.2 Zoekopties

#### Opdracht 2

d. Hoeveel keer komt "CHOCOLA" in de tekst voor?

3 keer

2 keer

1 keer

#### Opdracht 3

- a. Hoeveel keer komt het hele woord "CHOCOLA" voor?
  - Geef eerst de zoekopties aan.

### b. Hoeveel keer komt het hele woord "Chocola" voor?

#### Opdracht 4

- a. Wat wordt er bijvoorbeeld gevonden als je zoekt op: lekker\*en
  - o Zorg ervoor dat Jokertekens gebruiken is aangevinkt.
  - Je moet na het intypen van het zoekwoord, afsluiten met < Enter>.

Bijvoorbeeld: - lekkernijen

- lekker eten

-lekkere smaakt blijft dan goed behouden

b. Wat wordt er bijvoorbeeld gevonden als je zoekt op: lekker???en

- lekkernijen

- lekker eten

### Opdracht 5

- a. Hoeveel keer komt het voor dat iets met "lekker" begint?
  - Zet bij de zoekopties weer een vinkje voor Incrementeel zoeken

8 keer (de zoekfunctie vindt er 9, ook alleen het woord 'lekker' wordt dan gevonden.

b. Hoeveel keer komt het hele woord "Belg" voor?

3 keer

#### 9.5.3 Vervangen

### Opdracht 1

h. Hoeveel keer is 'mannen' vervangen?

2 keer

# 9.6 Vertalen

Deze paragraaf bevat geen antwoorden.

# 9.7 Leerhulpmiddelen

#### **Opdracht 2**

c. Welke opties heb je veranderd zodat het prettiger leest?

Dit antwoord verschilt per cursist.

# 9.8 Help gebruiken

#### Opdracht 1

- b. Hoeveel Acties voor afdrukken verschijnen er?
- d. Wat gebeurt er?

Het venster **Opties voor Word** wordt geopend.

3

# 9.9 Extra oefeningen

#### Opdracht 1

We maken een opdracht.

- a. Open het bestand: Ziekten
- b. Controleer en verbeter de spelling van de tekst.
  - Laat geen woorden aan de woordenlijst toevoegen.
    - Hoeveel dubbele woorden zijn vervangen?
- c. Laat "SARS" vervangen door: SARS
- d. Laat woorden automatisch afbreken.
- e. Hoeveel woorden worden er in de eerste alinea afgebroken?

2 woorden

3

- f. Schakel het automatisch afbreken van woorden weer uit.
- g. Hoeveel woorden staan er in deze tekst?

| 295 woord | den |
|-----------|-----|
|-----------|-----|

h. Laat de alinea's inspringen zoals in het voorbeeld:

| In 2003 stak plotse<br>longziekte SARS. I                                                                                                    | Links: 2.cm                                                                                                    | inspringen                                                                                                    | op, de<br>m er doo                                                                                                    | r 🕢                                                                                                    |
|----------------------------------------------------------------------------------------------------|----------------------------------------------------------------------------------------------------|----------------------------------------------------------------------------------------------------|----------------------------------------------------------------------------------------------------|----------------------------------------------------------------------------------------------------|
| verantwoordelijk v<br>ongeveer 30 law                                                                                                    | or not dode                                                                                                    | m en ruim 8000 geïn                                                                                                    | fecteerden in                                                                                                    |                                                                                                    |
|                                                                                                    |                                                                                                    |                                                                                                    |                                                                                                    |                                                                                                    |
| SARS<br>miljarden dollars to<br>daarin het toerisme                                                                                                    | Rechts: 3 c                                                                                                    | m inspringen                                                                                                    | or, met                                                                                                    |                                                                                                    |
| Hongkong, Singap                                                                                                    | re en rarwan kregen o                                                                                                    | re naroste kiappen.                                                                                                    |                                                                                                    |                                                                                                    |
| gevolg van angst o<br>openheid om de rus                                                                                                    | der de bevolking. Daa<br>t te herstellen om de e                                                                                                    | rom werd gepleit vo<br>conomische schade                                                                                                    | oor meer<br>zo klein                                                                                                    |                                                                                                    |
| Een jaar later dook                                                                                                    | er een ander, veel besr                                                                                                    | nettelijker virus on i                                                                                                    | net een veel h                                                                                                    | loger                                                                                                    |
| Een jaar later dook<br>sterftep<br>zich mo<br>het op<br>niet bes                                                                                       | er een ander, veel best<br>ercentage dan SARS: I<br>ngt met het menselijke<br>rote schaal schade ver<br>tand tegen vogelgriep.                                                                                                    | nettelijker virus op 1<br>het virus H5N1 (het<br>griepvirus en in sta<br>oorzaken. Het mens                                                                                                    | net een veel h<br>vogelgriepvin<br>at blijkt velen<br>elijk afweersy                                                                                                    | noger<br>rus). Als dit virus<br>1 te besmetten, kar<br>vsteem is namelijk                                                                                                    |
| Een jaar later dook<br>sterfteg<br>zich me<br>het op<br>niet bes<br>Dankzij drastische<br>er were<br>2004 w<br>Wereld                                  | er een ander, veel best<br>ercentage dan SARS: 1<br>ngt met het menselijke<br>rote schaal schade ver<br>tand tegen vogelgriep.<br>naatregelen heeft het v<br>den. Helaas zijn er de<br>dwijd 79 mensen aan<br>uren het er 32 en in 20<br>gezondheidsorganisati                                                     | nettelijker virus op n<br>het virus H5N1 (het<br>griepvirus en in sta<br>oorzaken. Het mens<br>vogelgriepvirus zich<br>sondanks slachtoffer<br>vogelgriep. In 2005<br>03 vier. Sinds de zie<br>e (WHO) 261 besme                        | net een veel h<br>vogelgriepvin<br>at blijkt velen<br>elijk afweersy<br>niet uitgebrei<br>rs te betreuren<br>stond de teller<br>kte uitbrak, h<br>ttingen in tier                    | noger<br>rus). Als dit virus<br>1 te besmetten, kar<br>vsteem is namelijk<br>id kunnen<br>1. In 2006 stierven<br>r op 42 mensen, ir<br>eeft de<br>n landen                   |
| Een jaar later dook<br>sterfteg<br>zich mo<br>het op<br>niet bes<br>Dankzij drastische<br>Verspre<br>er were<br>2004 w<br>Wereld<br>geregis<br>kindere | er een ander, veel best<br>ercentage dan SARS: 1<br>ngt met het menselijke<br>rote schaal schade ver<br>tand tegen vogelgriep.<br>naatregelen heeft het v<br>den. Helaas zijn er de<br>dwijd 79 mensen aan<br>tren het er 32 en in 20<br>gezondheidsorganisati<br>reerd. Zes op de tien b<br>n en jonge volwassen. | nettelijker virus op n<br>het virus H5N1 (het<br>griepvirus en in sta<br>oorzaken. Het mens<br>vogelgriepvirus zich<br>sondanks slachtoffer<br>vogelgriep. In 2005<br>03 vier. Sinds de zie<br>e (WHO) 261 besme<br>essmette mensen ove | net een veel h<br>vogelgriepvin<br>at blijkt velen<br>elijk afweersy<br>niet uitgebrei<br>rs te betreuren<br>stond de telle<br>kte uitbrak, h<br>ttingen in tier<br>rrlijdt aan de 2 | noger<br>rus). Als dit virus<br>a te besmetten, kar<br>vsteem is namelijk<br>id kunnen<br>a. In 2006 stierven<br>r op 42 mensen, ir<br>eeft de<br>a landen<br>ziekte, vooral |

- i. Sla het document op met de naam: WO97
- j. Sluit het document.

# 9.10 Toets 9

### Opdracht 1

We oefenen de onderwerpen die in dit hoofdstuk behandeld zijn.

- a. Open het bestand: Wereldwonderen 2
- b. Ga naar pagina 2, de tekst over 'Wereldwonder 2'. We laten enkele stukken tekst inspringen.
- c. Laat de twee alinea's onder 'Babylon' inspringen: links 2 cm, rechts 3 cm
- d. Laat de vier alinea's onder 'De hangende tuinen' inspringen zoals in dit voorbeeld:

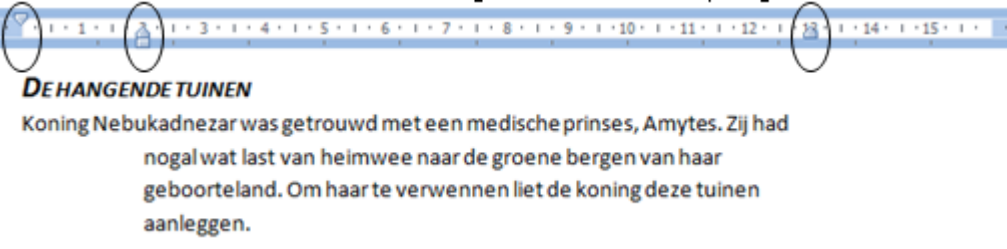

e. Welke inspringingen zijn ingesteld?

Links: Verkeerd-om met 2 cm Rechts: 3 cm

f. Laat de vijf alinea's onder 'Bewijs van het bestaan' inspringen zoals in dit voorbeeld:

|                |                                                                                       | 0   |                         |
|----------------|---------------------------------------------------------------------------------------|-----|-------------------------|
| • (* 1 * 1 * ) | A) I (3) I · 4 · I · 5 · I · 6 · I · 7 · I · 8 · I · 9 · I · 10 · I · 11 · I · 12 · I | 181 | 1 - 14 - 1 - 15 - 1 - 1 |
| ,              |                                                                                       | U   |                         |
| BEWIJSVA       | N HET BESTAAN                                                                         |     |                         |
|                | Er is echter nooit enig spoor van de Babylonische tuinen                              |     |                         |
|                | teruggevonden. Ook in de spijkerschriften wordt geen melding van                      |     |                         |
|                | de tuinen gemaakt. In latere Griekse schriften wordt wel over de                      |     |                         |
|                | tuinen gesproken. Ze zouden 120 m² groot zijn geweest, met mure                       | n   |                         |
|                | van 25 meter hoog, net als de stadsmuur.                                              |     |                         |
|                |                                                                                       |     |                         |

- g. Welke inspringingen zijn aan de linkerkant ingesteld?
  - 1: Eerste regel, 2 cm
  - 2: Links inspringen, 1 cm
- h. Ga naar pagina 10, de tekst over 'Wereldwonder 7'.
  De vijf alinea's onder 'De vuurtoren' moeten als één alinea bewerkt kunnen worden.
- Maak tussen de vijf alinea's een handmatig regeleinde.
  Een alinea-markering ziet er zo uit: 1
- j. Hoe ziet een markering van een handmatig regeleinde er uit?

**ب** 

- k. Laat de alinea onder 'De vuurtoren' inspringen: links 2 cm, rechts 3 cm Zoek in de tekst antwoorden op de volgende vragen.
- I. Hoe kan ivoor makkelijk bewerkt worden?
  - Laat zoeken naar 'ivoor'.

Door het ivoor zacht te maken met vuur, bier, azijn of door het te koken met alruin. m. Wat is een 'satraap'?

n. Hoeveel inwoners had Efese ten tijde van het Romeinse Rijk?

250.000 inwoners

<Ctrl + Shift +->

Een vorst

4 keer

- o. Laat 'Hangende tuinen' vervangen door 'Hanging gardens'.
- p. Hoeveel keer komt het woord 'oude' voor?

q. Hoe kunnen we een vast koppelteken maken?

r. Hoe kunnen we een vaste spatie maken?

<Ctrl + Shift + Spatie>

- s. Gebruik op enkele plaatsen een vaste spatie.
- t. Laat de woorden in het document automatisch afbreken.
- u. Hoeveel woorden zijn er afgebroken op pagina 2, bij Wereldwonder 2, het stukje over Babylon?

3 woorden

- v. Ga naar het einde van het document.
- w. Laat de tekst onder het kopje Vernietiging vertalen naar het Engels.
- x. Hoeveel woorden heeft het document?

3226 woorden

We sluiten het document.

- y. Sla het document op met de naam: Toets 9
- z. Sluit het document.

# 9.11 Samenvatting

# H10 Bestandsbeheer

### 10.1 Bestandslocatie

Deze paragraaf bevat geen antwoorden.

#### 10.2 Bestand opslaan in OneDrive

#### Opdracht 2

d. Noteer 2 verschillen met het lint in Word.

Verschillende antwoorden mogelijk, bijvoorbeeld: - Het tabblad **Ontwerpen** ontbreekt - Het tabblad **Verwijzingen** heeft minder mogelijkheden.

#### Opdracht 3

d. Moet je de wijzigingen opslaan?

Nee dat hoeft niet. Het document wordt automatisch online opgeslagen.

#### 10.3 Bestand delen

Deze paragraaf bevat geen antwoorden.

#### 10.4 Bestandsindeling wijzigen

Deze paragraaf bevat geen antwoorden.

#### 10.5 Een andere bestandsindeling openen

#### Opdracht 1

c. Hoe heb je dat gedaan?

Selecteer in de lijst naast **Bestandsnaam: RTF-bestand** 

#### Opdracht 2

b. Welke bestandsindeling is nu geselecteerd?

RTF-bestand (.rtf)

#### Opdracht 3

a. Met welke keuze kan dat?

Alle bestanden

# 10.6 Sjablonen

Deze paragraaf bevat geen antwoorden.

# 10.7 Extra oefening/ Toets 10

We gaan een sjabloon maken.

- a. Zoek de sjabloon: Brief voor afdruk samenvoegen (thema Mediaan)
- b. Open de sjabloon.
- c. Pas de sjabloon als volgt aan:
  - Typ tekst in de betreffende vakken.
  - Verwijder de overbodige vakken.

| TAFELS EN STOELEN<br>Meentweg 3<br>3061 OP Rotterdam<br>Tel: 010-2326897<br>E-mail: info@tafelsenstoelen.nl |
|----------------------------------------------------------------------------------------------------|
| AANBIEDING                                                                                                  |
| «Adresblok»                                                                                                 |
| ((Begroetingsregel))                                                                                        |
|                                                                                                    |
|                                                                                                    |
|                                                                                                    |
|                                                                                                    |
| Met vriendelijke groet,                                                                                     |
|                                                                                                    |
| Jan de Wit                                                                                                  |
|                                                                                                    |

We slaan de sjabloon op als Word-sjabloon.

- d. Sla de sjabloon op de pc op met de naam: Tafels & Stoelen
- e. Sluit de sjabloon.

We openen de sjabloon nu als document.

- f. Open de sjabloon Tafels & Stoelen.
- g. Vul het document in, verzin zelf de inhoud.
- h. Sla het document bij de oefenbestanden op, als PDF-bestand en met de naam: Toets 10
- i. Sluit het document.

#### 10.8 Samenvatting

# H11 Afsluitende opdrachten (2)

Er volgen nu drie opdrachten waarin enkele onderwerpen van hoofdstuk 7 tot en met 10 geoefend worden.

# Opdracht 1

We maken een nieuw document en passen dit aan.

- a. Maak een nieuw document.
- b. Typ de volgende tekst:
  - Kies zelf de juiste tabs.
  - Neem de opmaak over.

| Containerbedrijf: De júste bák |                    |         |        |  |  |  |
|--------------------------------|--------------------|---------|--------|--|--|--|
| Naam                           | Opmerking          | Grootte | Kosten |  |  |  |
| Dwarsligger                    | Dubbelstaal        | 554 m²  | 80,-   |  |  |  |
| Vriezer                        | Diepvries - 13 º C | 8 m²    | 166,-  |  |  |  |
| Bovenlader                     | Afsluitbaar        | 188 m²  | 44,50  |  |  |  |

- c. Verander de afdrukstand in: Liggend
- d. Verander de linkermarge in: 4 cm
- e. Verander de rechtermarge in: 4 cm
- f. Laat de hele tekst links inspringen met 1 cm.
- g. Verwijder het opvulteken voor de decimale tab.In het document staat een fout. De grootte is in kubieke meter (m3).
- h. Vervang m2 door m3.
- i. Druk het document af.
- j. Sla het document op als Word 97-Word 2003-document met de naam: Toets 11-1
- k. Verwijder de prijzen en de voorlooppuntjes.
- I. Sla het document op als sjabloon met de naam: Toets11-1
- m. Sluit het document.

### Opdracht 2

We bewerken een bestaand document.

- a. Open het bestand: Sport
- b. Controleer en verbeter de spelling.We willen niet dat eigennamen over twee regels verdeeld worden als de tekst wijzigt.
- c. Zorg ervoor dat de gemarkeerde tekst altijd op één regel staat.
  - o Gebruik een 'vast afbreekstreepje' of een 'vaste spatie'.
- d. Welke opmaakmarkering gebruikt **WORD** voor een 'gewone spatie'?

Een punt •

e. Welke voor een 'vaste spatie'?

Het gradenteken °

f. Verwijder de markeringen in één keer.

g. Hoe heb je dat gedaan?

De hele tekst selecteren en bij de lijstpijl van de markeerstift de optie **Geen kleur**selecteren.

We veranderen de marges en de uitlijning.

- h. Verander de marges als volgt:
  - o Boven: 4 cm
  - o Links: 6 cm
  - o Onder: 4 cm
  - o Rechts: 6 cm
- i. Laat de tekst uitvullen.
- j. Laat de eerste regel van elk verslag met 1,5 cm inspringen.
- k. Zet de woordafbreking aan.
- I. In welk verslag worden de meeste woorden afgebroken?

In het derde verslag worden twee woorden afgebroken.

211 woorden

37 regels

- m. Zoek en vervang 'Edwina' door 'Elvira'.
- n. Hoeveel woorden heeft het document?
- o. Over hoeveel regels is de tekst verdeeld?

We slaan het document op en sluiten het.

- p. Sla het document op met de naam: Toets 11-2
- q. Sluit het document.

### Opdracht 3

We openen een sjabloon en bewerken deze.

- a. Open de sjabloon: Agenda 2
  - Kies: tabblad Bestand, Openen, Computer, Bladeren
  - Zorg ervoor dat **Alle Word-bestanden** getoond worden.
  - o De sjabloon staat bij de oefenbestanden.

- b. Vul de sjabloon als volgt in:
  - Let op het gebruik van de juiste tabs.
  - Let op het gebruik van randen en arcering.

| Presentatie bouw Winkelcentrum A12<br>10 september 2016<br>9:00 – 14:00 uur                                                                                                    |                                               |                 |              |  |  |  |  |
|----------------------------------------------------------------------------------------------------|-----------------------------------------------|-----------------|--------------|--|--|--|--|
| Vergadering belegd door Jo                                                                                                    | Vergadering belegd door Joop van den Einden   |                 |              |  |  |  |  |
| Deelnemers:<br>Gaarne lezen:<br>Gaarne meebrengen:                                                                                                    | ek                                            |                 |              |  |  |  |  |
| Tijdstip                                                                                                    | Onderdeel                                     | Spreker         | Locatie      |  |  |  |  |
| 9:00 - 10:00 uur                                                                                                    | <b>Inleiding</b><br>Ontbijt<br>Welkomstwoord  | Joop            | Hofland-zaal |  |  |  |  |
| 10:00 - 12:00 uur                                                                                                    | <b>Demo's</b><br>Presentatie plan versie 4    | Jan             | Hofland-zaal |  |  |  |  |
| 12:00 - 13:00 uur                                                                                                    | <b>Afsluiting</b><br>Vraag- en antwoordsessie | Alle deelnemers | Hofland-zaal |  |  |  |  |
| 13:00 – 14:00 uur                                                                                                    | Gezamenlijke lunch                            |                 | Kantine      |  |  |  |  |
| Aanvullende instructies:<br>Het is de bedoeling dat iedereen goed voorbereid is op de bijeenkomst. Er wordt dan ook verwacht<br>dat alle deelnemers het projectplan grondig hebben doorgenomen. Er is ruimte voor commentaar<br>op het plan aan het eind van de vergadering tijdens de Vraag- en antwoordsessie. |                                               |                 |              |  |  |  |  |

- c. Sla het document op met de naam: **Toets 11-3**
- d. Sluit alle documenten.

# H12 Tabellen

# 12.1 Inleiding

#### Opdracht 1

- a. Hoeveel rijen heeft de tabel?
- b. Hoeveel kolommen heeft de tabel?
- c. Uit hoeveel cellen bestaat de tabel?

| -          |
|------------|
|            |
|            |
|            |
|            |
|            |
|            |
| a kolommen |

35 cellen

7 rijen

# 12.2 Tabel invoegen en invullen

### Opdracht 3

a. Hoe heten de tabbladen die erbij gekomen zijn?

| <u> </u> | ·           |
|----------|-------------|
| 1        | . Ontwerpen |
| 2        | . Indeling  |

# 12.3 Selecteren in een tabel

### Opdracht 6

c. Hoe zijn de onderste drie rijen geselecteerd?

Met ingedrukte muisknop voor de rijen slepen. De muisaanwijzer heeft dan de vorm van een pijltje naar rechts.

# 12.4 Verplaatsen en kopiëren

# 12.5 Tabel aanpassen

#### 12.5.1 Rijen en kolommen toevoegen/verwijderen

#### Opdracht 5

- b. Hoeveel kolommen staan er nu in de tabel?
- c. Hoeveel rijen staan er nu in de tabel?

6 kolommen

9 rijen

### 12.5.2 Cellen samen/splitsen

Deze paragraaf bevat geen antwoorden.

#### 12.5.3 Hoogte en breedte aanpassen

### Opdracht 2

- b. Wat is de hoogte?
- c. Wat is de breedte?

d. Wat is de hoogte en breedte van de cel waarin 'Cola' staat?

Hoogte: 0,4 cm Breedte: 1,63

0,4 cm

12,63 cm

### Opdracht 3

d. Hoe hoog is de rij precies?

Dit kan per cursist verschillen.

#### **Opdracht** 6

d. Hoe hoog zijn alle rijen nu?

0,58 cm

#### Opdracht 7

d. Wat is er gebeurd?

De cellen zijn smaller, zodat de tekst er precies inpast.

e. Hoe breed is de cel van het 2e kwartaal?

2,02 cm

# 12.6 Tekst uitlijnen

#### Opdracht 2

b. Hoe is de tekst in de eerste cel uitgelijnd?

c. Hoeveel mogelijkheden zijn er om uit te lijnen?

9 mogelijkheden

#### Opdracht 3

c. Wat is er met de tekst gebeurd?

De tekst staat verticaal

### 12.7 Sorteren

#### **Opdracht 1**

d. In welke rij staat 'Spa' nu?

Op de zesde rij.

#### Opdracht 2

d. Waar staat 'Spa' nu en waarom?

Op de eerste rij – in januari was de omzet van Spa het laagst.

### 12.8 Tabel opmaken

#### 12.8.1 Tabelstijl toepassen

#### **Opdracht 5**

c. Wat gebeurt er als Totaalrij wordt aangevinkt?

De onderste rij krijgt een afwijkende opmaak.

#### 12.8.2 Arcering en randen

#### Opdracht 2

c. Wat gebeurt er als we op de knop **Rasterlijnen weergeven** klikken?

Er verschijnt een stippellijn als er geen rand is ingesteld.

# 12.9 Snelle tabellen

#### Opdracht 1

d. Uit hoeveel kalenders kunnen we kiezen?

Uit 4 kalenders

# 12.10 Tabel tekenen

Deze paragraaf heeft geen antwoorden.

# 12.11 Extra oefeningen

### Opdracht 1

We maken een nieuwe tabel.

- a. Maak in een nieuw document de volgende tabel:
  - Let op het uitlijnen van de kolommen.

| Drophandel "D        | e Griot" | 1°<br>kwartaal | 2°<br>ƙwartaal | 3°<br>ƙwartaal | 4°<br>ƙwartaal |
|----------------------|----------|----------------|----------------|----------------|----------------|
| Dropsoort Dropnummer |          | Verkoop (kg)   | Verkoop (kg)   | Verkoop (kg)   | Verkoop (kg)   |
| Boerderijdrop        | D1234    | 1200           | 950            | 900            | 1100           |
| Katjesdrop           | D1235    | 1500           | 850            | 800            | 1050           |
| Griotten             | D1236    | 900            | 750            | 700            | 400            |
| Honingdrop           | D1237    | 750            | 500            | 600            | 350            |
| Muntdrop D1238       |          | 1000           | 650            | 500            | 800            |

b. Pas een tabelstijl toe.

De dropfabriek gaat nog een aantal snoepsoorten verkopen.

- c. Voeg boven de rij met Boerderijdrop, twee snoepsoorten toe.
  - o Bedenk zelf de naam, het nummer en de verkoopaantallen.

#### Er kan een aantal gegevens verwijderd worden.

- d. Verwijder de rijen Katjesdrop en Honingdrop.
- e. Verwijder de kolom met de verkopen van het 4e kwartaal.
- f. Maak de breedte van de kolommen waarin de verkoop staat: 3 cm
- g. Maak de hoogte van de rijen waarin een dropsoort staat: 1,2 cm Sla het document op met de naam: WO1211-1

### Opdracht 2

We voegen een nieuwe tabel in.

- a. Maak een nieuwe pagina.
- b. Teken op de nieuwe pagina een tabel en vul deze in:

| Verbruik Elektra | Vori                 | g jaar               | Dit                  | jaar                 |
|------------------|----------------------|----------------------|----------------------|----------------------|
| VEIDIUIKEIEKLIA  | 1 <sup>e</sup> helft | 2 <sup>e</sup> helft | 1 <sup>e</sup> helft | 2 <sup>e</sup> helft |
| Kamer A          |                      | 45                   | 56                   | 67                   |
| Kamer B          | 87                   | 101                  | 96                   | 120                  |
| Kamer C          | 64                   | 56                   | 71                   | 57                   |
| Kamer D          | 37                   | 32                   | 33                   | 43                   |

- c. Geef enkele cellen een achtergrondkleur.
- d. Wijzig de golvende randen.
- e. Druk het document af of maak een afdrukvoorbeeld.
- f. Sla het document met een andere naam op: WO1211-2
- g. Sluit het document.

# 12.12 Samenvatting

# H13 Afbeeldingen, Vormen, Grafieken

### 13.1 Afbeeldingen invoegen

Deze paragraaf bevat geen antwoorden.

### 13.2 Bewerken van een afbeelding

#### 13.2.1 Formaat veranderen

#### Opdracht 4

b. Welke formaatgreep moet versleept worden om de afbeelding breder te maken?

De rechter of linker formaatgreep.

c. Wat gebeurt er met de hoogte, als de afbeelding breder gemaakt wordt?

Die blijft hetzelfde.

#### 13.2.2 Verplaatsen en kopiëren

Deze paragraaf bevat geen antwoorden.

13.2.3 Afbeeldingen schikken

#### Opdracht 1

c. Waar staat de afbeelding nu?

In het midden van de pagina.

d. Wat gebeurt er met de tekst rondom de afbeelding?

Die wordt onderbroken op de plaats van de afbeelding.

#### 13.2.4 Afbeeldingen verwijderen

Deze paragraaf bevat geen antwoorden.

### 13.3 Afbeelding aanpassen

#### Opdracht 1

e. Heb je nu de lichtste of de donkerste afbeelding?

De donkerste.

#### Opdracht 2

a. Bekijk dit, wat is het contrast in de bovenste rij?

-40 %

b. Wat is het contrast in de onderste rij?

+40 %

# 13.4 Afbeeldingstijlen

Deze paragraaf bevat geen antwoorden.

#### 13.5 Vorm invoegen

Deze paragraaf bevat geen antwoorden.

# 13.6 Grafiek invoegen

Deze paragraaf bevat geen antwoorden.

# 13.7 Extra oefeningen

#### Opdracht 1

We typen eerst enkele spreekwoorden en gezegden in. Daarna zoeken we er afbeeldingen bij.

a. Typ de volgende tekst in een nieuw document:

Zoals het klokje thuis tikt, tikt het nergens.

Hij heeft het licht niet uitgevonden.

De spreekwoorden kunnen met plaatjes verfraaid worden.

- b. Zet op de plaats van de vetgedrukte woorden de afbeeldingen die bij de oefenbestanden staan.
- c. Maak de afbeeldingen op.
- Verklein deze afbeeldingen zodat ze in de zin passen.
  We voegen twee spreekwoorden toe.
- e. Voeg onderstaande zinnen toe:

Geen rozen zonder doomen.

Een koe bij de horens vatten.

Nu gaan we enkele illustraties toevoegen.

- f. Voeg op de plaats van de vetgedrukte woorden, een illustratie in.
- g. Maak de illustraties op.
- h. Verklein deze zodat ze in de zin passen.
- i. Sla het document op met de naam: WO137-1
- j. Voeg enkele vormen toe.
- k. Maak de vormen op.

In de vier spreekwoorden worden vier plaatjes gebruikt. Die zetten we in de hoeken van de pagina.

- I. Maak van elke afbeelding/illustratie een kopie en zet die in één van de hoeken van de pagina.
- m. Sla het document op met de naam: WO137-2
- n. Sluit het document.

# Opdracht 2

We maken een affiche voor de verkoop van vuurwerk.

- a. Maak onderstaand voorbeeld zoveel mogelijk na.
  - Voeg afbeeldingen in, teken vormen en maak gebruik van de opmaakmogelijkheden:

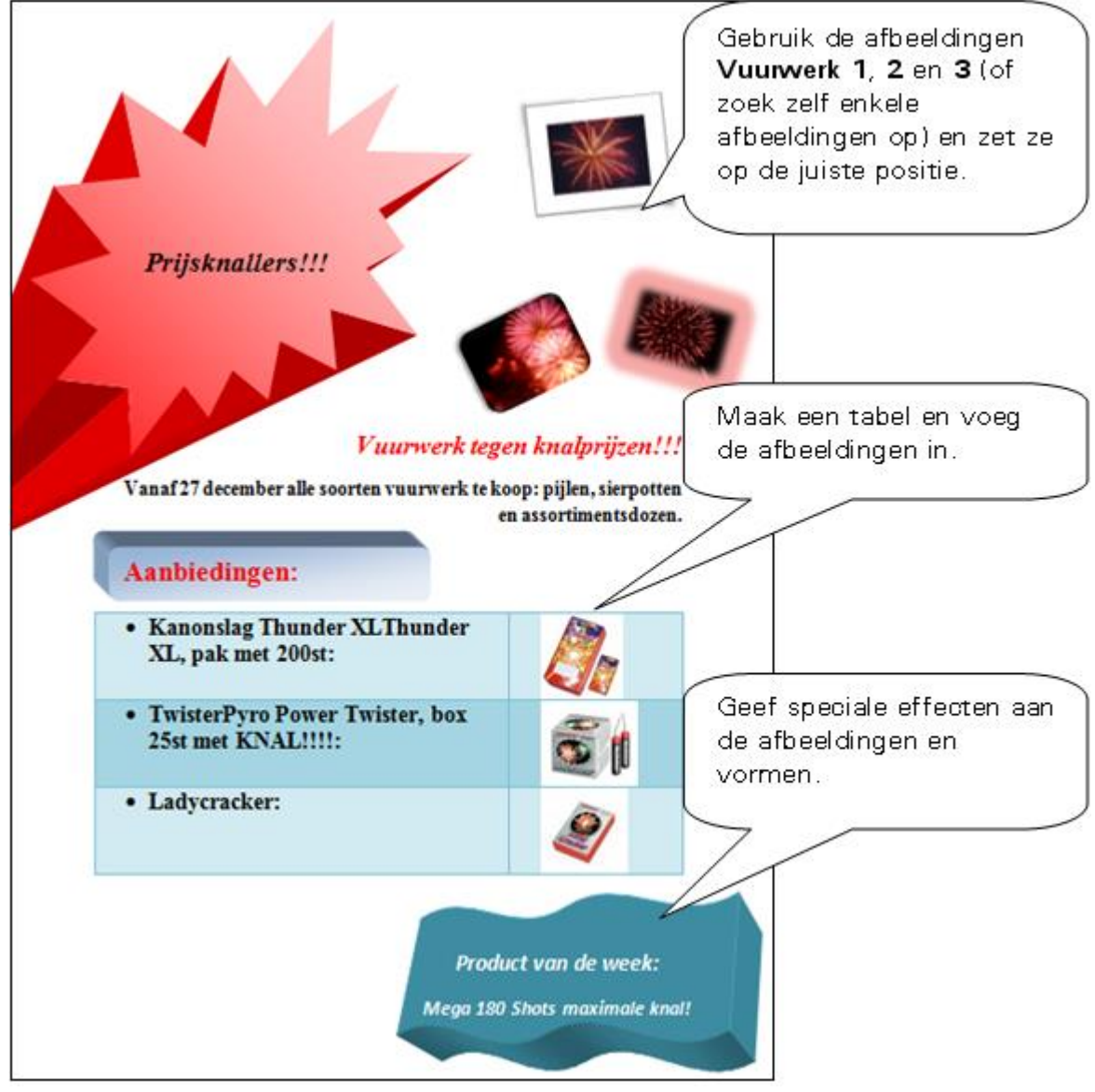

- b. Sla het document op met de naam: WO137-3
- c. Sluit het document.

# 13.8 Samenvatting

# H14 Kop- en voetteksten, paginanummers

# 14.1 Inleiding

Deze paragraaf bevat geen antwoorden.

# 14.2 Koptekst maken en wijzigen

#### Opdracht 2

f. Staat de koptekst ook boven andere pagina's?

#### Opdracht 4

- b. Wat staat er achter Titel?
- c. Wat staat er achter Auteur?

#### Opdracht 6

c. Wat staat er nu in de koptekst?

Ja

Titel toevoegen

Instruct

Als auteursnaam de eigen naam en als documenttitel **Vakantie**.

### 14.3 Voettekst maken en wijzigen

Deze paragraaf bevat geen antwoorden.

### 14.4 Verwijderen van een koptekst/voettekst

Deze paragraaf bevat geen antwoorden.

# 14.5 Paginanummers in een koptekst/voettekst

Deze paragraaf bevat geen antwoorden.

### 14.6 Velden in een koptekst/voettekst

# 14.7 Verschillende kopteksten/voetteksten

# Opdracht 1

| b. | Wat staat er in de voettekst?                  |                  |
|----|------------------------------------------------|------------------|
|    |                                                | Het paginanummer |
| C. | Staat op alle pagina's dezelfde koptekst en vo | ettekst?         |
|    |                                                | Ja               |
| Ор | dracht 2                                       |                  |
| C. | Zijn de koptekst én de voettekst verdwenen?    |                  |
|    |                                                | Ja               |
| Ор | dracht 4                                       |                  |
| c. | Is de voettekst van pagina 2 ook verdwenen?    |                  |
|    |                                                | Ja               |
|    |                                                |                  |
|    |                                                |                  |
| Ор | dracht 8                                       |                  |
| a. | Hoeveel verschillende kopteksten heeft het de  | ocument?         |
|    |                                                | 2                |
| b. | Hoeveel verschillende voetteksten heeft het d  | ocument?         |

3

# 14.8 Secties gebruiken

# Opdracht 4

b. In de groep **Navigatie** is één knop grijs gekleurd. Welke knop is dit?

Aan vorige koppelen

# 14.9 Extra oefeningen

#### Opdracht 1

Eerst openen we een bestand.

- a. Open het bestand: De eland
- b. Zet in de koptekst de velden van de bestandsnaam en van de datum:

De eland

maandag 25 maart 2019

c. Kies voor de voettekst de indeling **Eenvoudig:** 

Pagina 1 van 4

We wijzigen de koptekst.

- d. Verander van de koptekst het lettertype, de tekengrootte en de kleur. De kop- en voettekst mogen niet op de eerste pagina staan.
- e. Laat de kop- en voettekst <u>niet</u> op de eerste pagina verschijnen. We zetten een andere koptekst op de eerste pagina.
- f. Zet je eigen naam in het midden van de koptekst van de eerste pagina.
- g. Druk het document af of bekijk het afdrukvoorbeeld.
- h. Sla het document op met de naam: WO149-1
- i. Sluit het document.

### Opdracht 2

#### a. Open het bestand: **Reptielen**

In dit document moet de beschrijving van elk dier op een aparte pagina komen. Bovendien moet boven elke pagina de naam van het dier dat behandeld wordt, in de koptekst komen.

- b. Maak bij elk dier een sectie-einde, zodat daar een volgende pagina begint.
  - Begin bij Krokodillen.
- c. Maak op alle pagina's een koptekst, behalve op de eerste.
  - Zet in de koptekst de naam van het dier dat op die pagina beschreven wordt.
  - Als er een tekstvak verschijnt, verwijder dat dan eerst.
  - Tip: zorg ervoor dat Aan vorige koppelen niet is ingedrukt.
- d. Geef elke koptekst een eigen indeling en opmaak.
- e. De eerste koptekst is leeg. Hoeveel andere kopteksten zijn er?

### 4 kopteksten

- f. Maak op elke pagina, behalve op de eerste, een voettekst met:
  - Rechtsonder: het paginanummer
  - Linksonder: je eigen naam

Tot slot slaan we het document op.

- g. Sla het document op met de naam: WO149-2
- h. Sluit het document.

# 14.10 Samenvatting

# H15 Samenvoegen

# 15.1 Inleiding

Deze paragraaf bevat geen antwoorden.

# 15.2 Twee bestanden samenvoegen

#### Opdracht 6

a. Hoe heet het nieuwe document?

Brieven1

# 15.3 Hoofddocument en gegevensbestand maken en samenvoegen

Deze paragraaf bevat geen antwoorden.

# 15.4 Stap voor stap samenvoegen

#### Opdracht 14

b. Welk bedrijf is nu de geadresseerde?

# Opdracht 15

c. Hoeveel records zijn er nu nog over?

#### Opdracht 19

- a. Hoeveel brieven zijn er gemaakt?
- b. Hoeveel records waren er in het gegevensbestand?

5 records

5 brieven

# 15.5 Samenvoegen met een gegevensbestand

#### Opdracht 5

b. Hoeveel brieven zijn er gemaakt?

49 brieven

# 15.6 Etiketten afdrukken

#### Opdracht 2

c. Wat staat er bij Etiketgegevens achter Hoogte en Breedte?

| Hoogte: 3,81 cm  |  |
|------------------|--|
| Breedte: 6,35 cm |  |

2 records

Haak schilders

# 15.7 Extra oefeningen

In de volgende opdrachten maken we een hoofddocument en een gegevensbestand. Daarna laten we deze samenvoegen.

# Opdracht 1

We gaan twee documenten maken: een hoofddocument en een gegevensbestand. Hieronder staat wat we moeten maken:

| 0 | Hoofddocument:                                                                             |
|---|--------------------------------------------------------------------------------------------|
|   | «Naam»                                                                                     |
|   | «Adres»                                                                                    |
|   | «Postcode» «Plaats»                                                                        |
|   |                                                                                            |
|   |                                                                                            |
|   |                                                                                            |
|   | Bodegraven, 17 augustus 2019                                                               |
|   | 0                                                                                          |
|   |                                                                                            |
|   |                                                                                            |
|   | Geachte «Aanhef» «Naam»,                                                                   |
|   |                                                                                            |
|   | Dit is de bevestiging van uw inschrijving voor de cursus <b>Tekstverwerking met Word</b> . |
|   |                                                                                            |
|   | De cursus begint op vrijdag 1 oktober aanstaande.                                          |
|   | De aanvangstijd is 19.30 uur en de cursus duurt tot 22.00.                                 |
|   |                                                                                            |
|   | Wij zien u graag op ons opleidingscentrum te Den Haag.                                     |
|   |                                                                                            |
|   |                                                                                            |
|   | Met vriendelijke groeten,                                                                  |
|   |                                                                                            |

• Gegevensbestand:

| Naam           | Adres         | Postcode | Plaats      | Aanhef  |
|----------------|---------------|----------|-------------|---------|
| W.D. Knape     | Roerdomp 12   | 1234 SD  | ROTTERDAM   | Mevrouw |
| F. van Dam     | Holysingel 11 | 2345 DF  | BARENDRECHT | Meneer  |
| G. van 't Veer | Brasem 123    | 3456 GH  | RHOON       | Mevrouw |

- b. Maak eerst het gegevensbestand.
- c. Sla het gegevensbestand op met de naam: WO157-Gegevens
- d. Sluit het gegevensbestand.
- e. Maak het hoofddocument met de samenvoegvelden.
- f. Sla het hoofddocument op met de naam: WO157-Hoofd De bestanden kunnen worden samengevoegd.
- g. Laat de bestanden samenvoegen naar een nieuw document.
  - Sluit hierbij F. van Dam uit.
    Tot slot slaan we de bestanden op.
- h. Sla het nieuwe document op met de naam: WO157
- i. Sluit alle documenten.

# 15.8 Toets 15

We maken een nieuw document en laten dit samenvoegen met een bestaand gegevensbestand.

a. Maak een nieuw document met onderstaande tekst:

Den Haag, 29 april 2019

Beste,

Gefeliciteerd met de prijs voor het meest originele ontwerp in de categorie 'Etiket ontwerpen'.

Je bent gekozen uit duizenden inzendingen en hebt daarmee een unieke prestatie geleverd. Tijdens een feestelijke prijsuitreiking op 15 mei aanstaande, worden alle prijzen aan de winnaars uitgedeeld. We zien je dus graag op de prijsuitreiking, die zal plaatsvinden in het gebouw van de deelgemeente Ypenburg.

We hopen dat je van de partij kunt zijn!

Met vriendelijke groeten,

Commissie Ontwerpersvereniging Createam

- b. Sla het document op met de naam: Toets 15, brief
  We koppelen het hoofddocument aan een bestaand gegevensbestand.
- c. Koppel het gegevensbestand **Deelnemers** aan het hoofddocument.
- d. Voeg de samenvoegvelden in zoals in onderstaand voorbeeld:

| «Voornaam» | «Achternaam» |
|------------|--------------|
|            |              |

«Adres»

«Postcode» «Woonplaats»

Den Haag, 29 april 2019

e. Sla het document opnieuw op met dezelfde naam: **Toets 15, brief** Niet iedereen uit dit gegevensbestand heeft een prijs gewonnen.

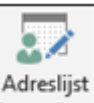

f. Selecteer via de knop bewerken vier adressen:

| Gegevensbron       | ~ | Achtemaam 🚽 | Voomaam 👻 | Adres 👻               | Postcode 🚽 |
|--------------------|---|-------------|-----------|-----------------------|------------|
| C:\Users\Josee\Doc | ~ | Hoogstraten | Karin     | Hortensiastraat 3     | 8013 AA    |
| C:\Users\Josee\Doc | ~ | Borst       | Bert      | Korenbloemstraat 15   | 8012 XP    |
| C:\Users\Josee\Doc |   | Moennoe     | Safida    | Heinoseweg 26         | 8026 PD    |
| C:\Users\Josee\Doc | ~ | Bertelsman  | Erik      | Vechtstraat 62        | 8021 AZ    |
| C:\Users\Josee\Doc |   | Baars       | Yvonne    | Van Ittersumstraat 19 | 8012 TH    |
| C:\Users\Josee\Doc |   | Kippers     | Han       | Blaloweg 8            | 8041 AH    |
| C:\Users\Josee\Doc | ~ | Blom        | Henri     | Krulmate 6            | 8014 KC    |

- g. Laat samenvoegen naar een nieuw document.
- h. Sla het nieuwe document op met de naam: Toets 15, resultaat
- i. Sluit alle documenten.We maken adresetiketten voor de brieven.
- j. Maak een nieuw document.
- k. Maak etiketten voor het volgende etikettenvel:
  - Etiketproducent: Avery A4/A5
  - **Productnummer:** EM8160
- I. Zorg ervoor dat de velden als volgt in het etiket komen te staan:

«Voornaam» «Achternaam»

«Adres»

«Postcode» «Woonplaats»

- m. Selecteer dezelfde 4 personen in het gegevensbestand als bij de brief.
- n. Laat de etiketten en adressen samenvoegen naar een nieuw document.
- o. Sla het nieuwe document op met de naam: Toets 15, etiketten
- p. Sluit alle documenten.

### 15.9 Samenvatting

# H16 Stijlen

# 16.1 Standaardstijlen

# 16.1.1 Standaardstijlen gebruiken

# **Opdracht 1**

- d. Welke stijl is in het hele document gebruikt?
- e. Wat is het lettertype van deze stijl?

Standaard

**Times New Roman** 

16.1.2 Standaardstijlen wijzigen **Opdracht 1** 

f. Welk lettertype wordt gebruikt?

# **Opdracht 2**

e. Welk lettertype heeft dit thema?

# 16.2 Opmaakkenmerken

Deze paragraaf bevat geen antwoorden.

# 16.3 Stijlen maken en wijzigen

#### **Opdracht 1**

d. Welke stijl hebben die alinea's nu?

# 16.4 Stijl verwijderen

### **Opdracht 1**

d. Welke stijl hebben die alinea's nu?

**Trebuchet MS** 

Standaard

Standaard

Calibri

# 16.5 Extra oefeningen

We gaan een folder van een Chinees restaurant met stijlen opmaken:

| New China Red Dragon                                                                                                    |
|----------------------------------------------------------------------------------------------------|
| Chinees afhaalrestaurant                                                                                                    |
| (achter winkelcentrum "De Viersprong")<br>Kerkstraat 3, 3456 CC Veghel<br>Tel: 012 2365987<br>Openingstijden:<br>Di t/m Vr van 12.00 – 21.00 uur<br>Zat, Zon & feestdagen van 12.00 – 21.30 uur.<br>Maandag gesloten (behalve op feestdagen)                                                                                                    |
| Heeft u speciale wensen?                                                                                                    |
| Wij kunnen bijvoorbeeld bij u thuis en bij uw bedrijf een lopend buffet en<br>catering verzorgen. Of zoekt u iets speciaals voor een avondvullend programma?<br>Laat het ons weten en wij zullen ons uiterste best doen om uw culinaire wensen<br>waar te maken. Voor alle informatie of bestellen kunt u telefonisch bellen of even<br>langskomen. |
| Ons restaurant is anders dan<br>andere!!!                                                                                                    |

De volgende stijlen worden gebruikt:

- Standaard
- Geen afstand
- Kop 1
- Kop 2
- Titel
- Ondertitel
- Subtiele benadrukking

De folder moet worden zoals in het voorbeeld. We gebruiken daarvoor het tabblad **Ontwerpen**. Kies in de groep **Documentopmaak**:

- de stijlreeks: **Decoratief**
- bij Kleuren: Oranjerood
- het Lettertype: Consolas Verdana

#### Opdracht 1

- a. Open het bestand: Chinees
- b. Maak het document op met de hierboven genoemde stijlen.
- c. Verander de opmaak van de stijlen, zoals hierboven beschreven.
- d. Verander de opmaak van 'New China' met:
  - Lettertype: Bauhaus 93
  - Kleur: Oranje
- e. Laat de stijl **Titel** bijwerken met de opmaak van 'New China'.
- f. Maak de arcering en de randen van de stijl **Titel** blauw. Ook de stijl **Ondertitel** passen we aan.
- g. Geef bij de stijl **Ondertitel** aan dat deze gebaseerd is op de stijl **Titel**.
  - $\circ$   $\;$  Maak, als dat nodig is, de kleur van het lettertype oranje.
- h. Wijzig ook de andere stijlen zodat er een mooie en duidelijke folder ontstaat.
- i. Sla het document op met de naam: WO165
- j. Sluit het document.

# 16.6 Samenvatting

# H17 Inhoudsopgave en index

# 17.1 Automatische inhoudsopgave

#### Opdracht 7

d. Wat is er in de inhoudsopgave gewijzigd?

Er zijn twee hoofdstukken minder, de paginanummering is aangepast.

# 17.2 Titels aan inhoudsopgave toevoegen

#### Opdracht 5

d. Welke paragraafnummers hebben 'Sedimenten' en 'Oppervlakte'?

7.1 Sedimenten

7.2 Oppervlakte

# 17.3 Handmatige inhoudsopgave

#### Opdracht 3

b. Probeer de inhoudsopgave bij te werken. Lukt dit en waarom wel/niet?

Nee, er zijn geen stijlen gebruikt.

# 17.4 Een inhoudsopgave aanpassen

### Opdracht 1

c. Hoeveel niveaus zijn er in deze inhoudsopgave?

3 niveaus

### Opdracht 5

a. Hoeveel niveaus kunnen er ingesteld worden?

9 niveaus

# 17.5 Index maken

### Opdracht 2

b. Welke code staat er achter 'leefgemeenschappen'?

{XE "leefgemeenschappen"}

### Opdracht 7

c. Op welke pagina's staat 'waddengebied'?

Opdracht 9

d. Naar welke pagina verwijst 'gemeentebesturen'?

Pagina 5

1, 3, 4, 6 en 7

# Opdracht 10

e. Op welke pagina's staat 'waddengebied'?

| 1 2 on 1 | 1 0 1    |  |
|----------|----------|--|
| 1 2 on 1 |          |  |
| 1 2 on / |          |  |
|          | 1 2 on / |  |

f. Waarom is het aantal pagina's minder dan bij opdracht 6? Het woord staat nu meerdere keren op dezelfde pagina.

# 17.6 Subgegeven en kruisverwijzing

# 17.7 Extra oefeningen

### Opdracht 1

In deze opdracht maken we een inhoudsopgave en een index.

a. Open het bestand: Computer

De titel op pagina 1 staat in de stijl **Titel**. Daarna zijn op pagina 1 en 2 de stijlen **Kop 1**, **Kop 2** en **Kop 3** gebruikt. Vanaf pagina 3 moeten er nog stijlen worden aangegeven.

- b. Maak vanaf pagina 3 de koppen op met een stijl:
  - De koppen met een (1): **Kop 1**
  - De koppen met een (2): Kop 2
- c. Maak voor aan het document een lege pagina.
- d. Maak op de lege pagina een automatische inhoudsopgave.
- e. Typ boven de inhoudsopgave: Inhoudsopgave
- f. Geef deze kop de stijl Kop 1.
- g. Laat de inhoudsopgave bijwerken.
- h. Maak nog een keer de inhoudsopgave, met daarin de stijl Titel op niveau 1
  - De stijl **Titel** komt alleen voor bij 'Het inwendige van de pc'.
- i. Sla het document op met de naam: WO177-1

We maken ook een index. Op pagina 1 en 2 zijn de indexwoorden al aangegeven. Vanaf 'Het moederbord' op pagina 3 moet dat nog gebeuren.

- j. Markeer vanaf 'Het moederbord' de vetgedrukte woorden voor de index.
  - o Gebruik overal: Markeren
  - Zet de indexwoorden 'systeembus', 'local bus', 'front side bus' en 'I/O-bussen' als Subgegeven onder het Hoofdgegeven 'Bussen'.
- k. Maak aan het einde van het document een lege pagina.
- I. Voeg de index op de lege pagina toe.
  - Typ er boven: Index
  - Geef deze kop de stijl **Kop 1**.
- m. Sla het document op met de naam: WO177-2

We verwijderen een gedeelte van het document.

- n. Verwijder op pagina 1 en 2 alle tekst onder de koppen 'EEPROM' en 'BIOS aanpassen'.
- o. Verwijder ook de koppen 'EEPROM' en 'BIOS aanpassen'.
- p. Werk de inhoudsopgave en de index bij.
- q. Sla het document op met de naam: WO177-3
- r. Maak een afdruk van de eerste en de laatste pagina.
- s. Sluit het document.

# 17.8 Samenvatting

# H18 Enkele extra mogelijkheden

# 18.1 Voorblad invoegen

#### Opdracht 1

- b. Uit hoeveel pagina's bestaat het document?
- c. Hoeveel secties zijn er in het document?

# 18.2 Koppelingen

#### 18.2.1 Bladwijzer invoegen

Deze paragraaf bevat geen antwoorden.

18.2.2 Kruisverwijzing

#### Opdracht 6

e. Welk paginanummer staat er nu?

18.2.3 Hyperlinks

#### **Opdracht** 6

b. Wat gebeurt er als met ingedrukte <**Ctrl**>-toets op de hyperlink wordt geklikt?

4

De cursor springt naar de kop 'De melkweg'.

#### 18.2.4 Hyperlinks bewerken

Deze paragraaf bevat geen antwoorden.

# 18.3 Alinea's bij elkaar houden

#### Opdracht 1

b. Hoeveel pagina's heeft het document nu?

9 pagina's (inclusief voorblad)

7 pagina's

1 sectie
# 18.4 Pagina-achtergrond

#### 18.4.1 Watermerk

#### Opdracht 1

b. Welke drie groepen zijn er?

Urgent Vertrouwelijk Vrijwaringen

# Opdracht 4

d. Staat het watermerk voor of achter de afbeeldingen?

Achter de afbeeldingen

18.4.2 Paginakleur

# **Opdracht** 1

c. Wat is nu de kleur van de tekst?

Wit

Nee

# 18.4.3 Paginaranden

#### Opdracht 3

- a. Staat de paginarand op de eerste pagina?
- b. Is de paginakleur van de eerste pagina gewij
- c. Staat het watermerk op de eerste pagina?

| ewijzigd? |    |
|-----------|----|
|           | Ja |
| ?         |    |
|           | Ja |

# 18.5 Bladeren in grote documenten

Deze paragraaf bevat geen antwoorden.

# 18.6 Samenvatting

Deze paragraaf bevat geen antwoorden.